## -weishaupt-

# manual

Operating manual

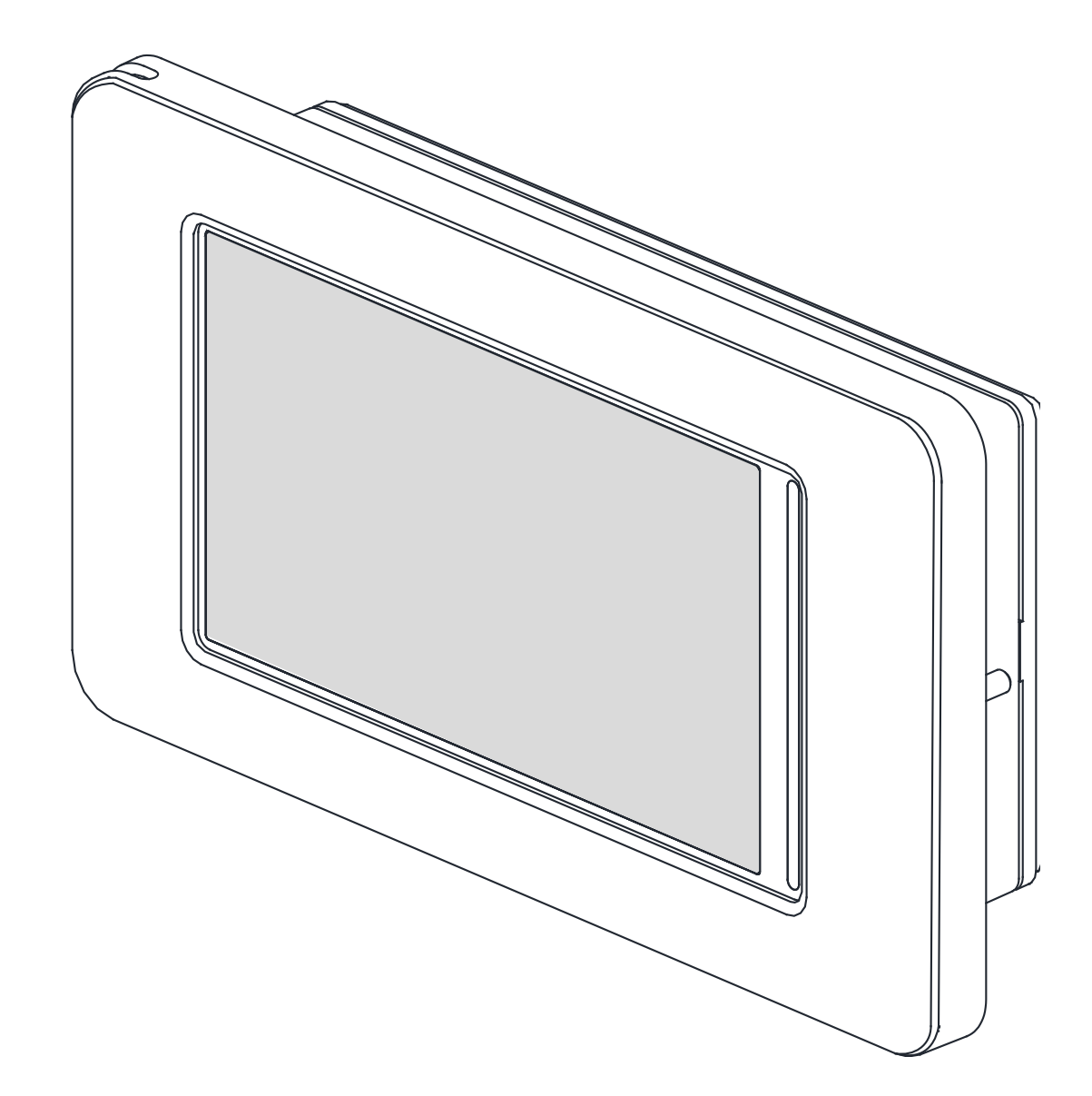

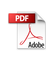

| 1 | <b>User</b> i | instructions                      | 6  |
|---|---------------|-----------------------------------|----|
|   | 1.1           | General                           | 6  |
|   | 1.2           | Regulations and safety notes!     | 6  |
|   | 1.3           | Symbols                           | 6  |
| _ | -             |                                   | _  |
| 2 | Opera         | ation                             | 7  |
|   | 2.1           | Display and operating unit        | 7  |
|   | 2.2           | Display                           | 8  |
| 3 | Favou         | urites level                      | 9  |
| 4 | User          | level                             |    |
|   | 4.1           | Information                       |    |
|   | 4.1           | 1.1 System                        |    |
|   | 4.1           | 1.2 Heating/cooling circuit 1/2/3 |    |
|   | 4.1           | 1.3 Cooling                       |    |
|   | 4.1           | 1.4 Domestic hot water            |    |
|   | 4.1           | 1.5 Pool                          |    |
|   | 4.1           | 1.6 Heat pump                     |    |
|   | 4.2           | System functions                  |    |
|   | 4.3           | Heating/cooling circuit 1         |    |
|   | 4 4           | Heating/cooling circuit 2/3       | 15 |
|   | 4.5           | Domestic hot water                |    |
|   | 4.6           | Pool                              |    |
|   | 4 7           | Statistic                         | 18 |
|   | 4.8           | Quantity of thermal energy        |    |
|   | 4.9           | Compressor circuits               | 20 |
|   | 4.10          | Settings                          | 21 |
|   |               | 5                                 |    |
| 5 | Exper         | rt level                          |    |
|   | 5.1           | System                            | 23 |
|   | 5.2           | Heating/cooling circuit 1/2/3     | 23 |
|   | 5.3           | Passive cooling                   | 24 |
|   | 5.4           | Domestic hot water                | 24 |
|   | 5.5           | Pool                              | 24 |
|   | 5.6           | Heat pump                         | 25 |
|   | 5.7           | Error history                     | 26 |
|   | 5.8           | Block history                     |    |
|   | 5.9           | Version overview                  |    |
|   | 5.10          | System function                   | 31 |
|   | 5.11          | Heat pump                         | 31 |
|   | 5.12          | 2nd heat generator                |    |
|   | 5.13          | Heating/Cooling                   | 34 |
|   | 5.14          | Heating/cooling circuit 1         | 35 |
|   | 5.15          | Heating/cooling circuit 2/3       |    |
|   | 5.16          | Domestic hot water                |    |
|   | 5.17          | Pool                              |    |
|   | 5.18          | Pump control                      |    |
|   | 5.19          | Outputs                           | 41 |
|   | 5.20          | Inputs                            | 43 |

|   | 5.21                                                                                                    | Spe                                                                                                    | ecial functions                                                                                                    | .44                                                                                                    |
|---|----------------------------------------------------------------------------------------------------|----------------------------------------------------------------------------------------------------|----------------------------------------------------------------------------------------------------|----------------------------------------------------------------------------------------------------|
|   | 5.2                                                                                                    | 21.1                                                                                                    | Quick start                                                                                                    | .44                                                                                                    |
|   | 5.2                                                                                                    | 21.2                                                                                                    | Switch off lower operating limit                                                                                                    | .44                                                                                                    |
|   | 5.21.                                                                                                    |                                                                                                    | Commissioning                                                                                                    | .44                                                                                                    |
|   | 5.2                                                                                                    | 21.4                                                                                                    | System check                                                                                                    | .45                                                                                                    |
|   | 5.2                                                                                                    | 21.5                                                                                                    | Screed program                                                                                                    | .45                                                                                                    |
|   | 5.2                                                                                                    | 21.6                                                                                                    | Function check                                                                                                    | .46                                                                                                    |
|   | 5.22                                                                                                    | Inst                                                                                                    | allation                                                                                                    | .46                                                                                                    |
| 6 | Comr                                                                                                    | nissi                                                                                                    | ioning assistant                                                                                                    | .47                                                                                                    |
| 7 | Energ                                                                                                    | gy-ef                                                                                                    | ficient operation                                                                                                    | .50                                                                                                    |
|   | 7.1                                                                                                    | Out                                                                                                    | side temperature-dependent heating curve                                                                                                    | . 50                                                                                                    |
|   | 7.1                                                                                                    | .1                                                                                                    | Setting examples                                                                                                    | . 51                                                                                                    |
|   | 7.1                                                                                                    | .2                                                                                                    | Optimisation of the heating curve                                                                                                    | . 52                                                                                                    |
|   | 7.2                                                                                                    | Roc                                                                                                    | om temperature control                                                                                                    | . 52                                                                                                    |
|   | 7.2                                                                                                    | 2.1                                                                                                    | Setting examples                                                                                                    | . 53                                                                                                    |
|   | 7.2                                                                                                    | 2.2                                                                                                    | Optimisation of the room temperature control                                                                                                    | . 53                                                                                                    |
|   | 7.3                                                                                                    | Fixe                                                                                                    | ed value regulation                                                                                                    | . 53                                                                                                    |
| 8 | Dome                                                                                                    | estic                                                                                                    | hot water preparation                                                                                                    | .53                                                                                                    |
|   | 8.1                                                                                                    | Bas                                                                                                    | sic heating                                                                                                    | . 54                                                                                                    |
|   | 8.1                                                                                                    | .1                                                                                                    | Achievable domestic hot water temperatures                                                                                                    | .54                                                                                                    |
|   | 8.1                                                                                                    | .2                                                                                                    | Heat source-dependent domestic hot water temperatures                                                                                                    | .54                                                                                                    |
|   | 8.2                                                                                                    | Reh                                                                                                    | neating                                                                                                    | . 55                                                                                                    |
|   |                                                                                                    |                                                                                                    | -                                                                                                    |                                                                                                    |
|   | 8.3                                                                                                    | The                                                                                                    | ermal disinfection                                                                                                    | . 55                                                                                                    |
|   | 8.3<br>8.4                                                                                                    | The<br>Dor                                                                                                    | ermal disinfection<br>nestic hot water lower time                                                                                                    | . 55<br>. 55                                                                                                    |
| 9 | 8.3<br>8.4<br><b>Progr</b>                                                                                                   | The<br>Dor                                                                                                    | ermal disinfection<br>nestic hot water lower time<br>description                                                                                                    | . 55<br>. 55<br><b>.56</b>                                                                                                    |
| 9 | 8.3<br>8.4<br><b>Progr</b><br>9.1                                                                                            | The<br>Dor<br><b>am</b> (<br>Lim                                                                                                    | ermal disinfection<br>nestic hot water lower time<br>description<br>it temperature                                                                                                    | .55<br>.55<br><b>.56</b><br>.56                                                                                                    |
| 9 | <ul><li>8.3</li><li>8.4</li><li>Progr</li><li>9.1</li><li>9.2</li></ul>                                                      | The<br>Dor<br><b>am</b><br>Lim<br>Blo                                                                                                    | ermal disinfection<br>nestic hot water lower time<br>description<br>it temperature<br>cking requests                                                                                                    | .55<br>.55<br><b>.56</b><br>.56                                                                                                    |
| 9 | 8.3<br>8.4<br><b>Progr</b><br>9.1<br>9.2<br>9.2                                                                              | The<br>Dor<br><b>am</b><br>Lim<br>Bloo                                                                                                    | ermal disinfection<br>nestic hot water lower time<br>description<br>it temperature<br>cking requests<br>Utility block                                                                                                    | .55<br>.55<br>.56<br>.56<br>.56                                                                                                    |
| 9 | 8.3<br>8.4<br><b>Progr</b><br>9.1<br>9.2<br>9.2<br>9.2                                                                       | The<br>Dor<br><b>ram</b><br>Lim<br>Bloo<br>2.1<br>2.2                                                                                                    | ermal disinfection<br>nestic hot water lower time<br>description<br>it temperature<br>cking requests<br>Utility block<br>Line load                                                                                                    | .55<br>.55<br>.56<br>.56<br>.56<br>.56                                                                                                    |
| 9 | 8.3<br>8.4<br><b>Progr</b><br>9.1<br>9.2<br>9.2<br>9.2<br>9.2                                                                | The<br>Dor<br>cam of<br>Lim<br>Bloo<br>2.1<br>2.2                                                                                                    | ermal disinfection<br>nestic hot water lower time<br>description<br>it temperature<br>cking requests<br>Utility block<br>Line load<br>Minimum pause time                                                                                                    | .55<br>.55<br>.56<br>.56<br>.56<br>.56<br>.57<br>.57                                                                                                    |
| 9 | 8.3<br>8.4<br><b>Progr</b><br>9.1<br>9.2<br>9.2<br>9.2<br>9.2<br>9.2<br>9.2                                                  | The<br>Dor<br><b>ram</b> (<br>Lim<br>Bloo<br>2.1<br>2.2<br>2.3<br>2.4                                                                                                    | ermal disinfection<br>nestic hot water lower time<br>description<br>it temperature<br>cking requests<br>Utility block<br>Line load<br>Minimum pause time<br>Switch cycle block                                                                                                    | .55<br>.55<br>.56<br>.56<br>.56<br>.56<br>.57<br>.57                                                                                                    |
| 9 | 8.3<br>8.4<br><b>Progr</b><br>9.1<br>9.2<br>9.2<br>9.2<br>9.2<br>9.2<br>9.3                                                  | The<br>Dor<br><b>cam</b> (<br>Lim<br>Bloc<br>2.1<br>2.2<br>2.3<br>2.4<br>2.4                                                                                                    | ermal disinfection<br>nestic hot water lower time<br>description<br>it temperature<br>cking requests<br>Utility block<br>Line load<br>Minimum pause time<br>Switch cycle block                                                                                                    | .55<br>.55<br>.56<br>.56<br>.56<br>.57<br>.57<br>.57<br>.57                                                                                                   |
| 9 | 8.3<br>8.4<br><b>Progr</b><br>9.1<br>9.2<br>9.2<br>9.2<br>9.2<br>9.3<br>9.3<br>9.3                                           | The<br>Dor<br><b>cam</b> (<br>Lim<br>Bloc<br>2.1<br>2.2<br>2.3<br>2.4<br>2.4<br>2.1                                                                                                    | ermal disinfection<br>nestic hot water lower time<br>description<br>it temperature<br>cking requests<br>Utility block<br>Utility block<br>Line load<br>Minimum pause time<br>Switch cycle block<br>I heat generator<br>Control of immersion heaters                                                                                                    | .55<br>.55<br>.56<br>.56<br>.56<br>.57<br>.57<br>.57<br>.57<br>.57                                                                                            |
| 9 | 8.3<br>8.4<br><b>Progr</b><br>9.1<br>9.2<br>9.2<br>9.2<br>9.2<br>9.3<br>9.3<br>9.3<br>9.3                                    | The<br>Dor<br>Lim<br>2.1<br>2.2<br>2.3<br>2.4<br>2.4<br>3.1<br>3.2                                                                                                    | ermal disinfection<br>nestic hot water lower time<br>description<br>it temperature<br>cking requests<br>Utility block<br>Utility block<br>Line load<br>Minimum pause time<br>Switch cycle block<br>I heat generator<br>Control of immersion heaters<br>Control pipe heating                                                                                                    | .55<br>.55<br>.56<br>.56<br>.56<br>.57<br>.57<br>.57<br>.57<br>.57<br>.57                                                                                     |
| 9 | 8.3<br>8.4<br><b>Progr</b><br>9.1<br>9.2<br>9.2<br>9.2<br>9.2<br>9.2<br>9.3<br>9.3<br>9.3<br>9.3<br>9.3                      | The<br>Dor<br><b>am</b> (<br>Lim<br>Bloc<br>2.1<br>2.2<br>2.3<br>2.4<br>2.3<br>2.4<br>2.1<br>3.1<br>3.2<br>3.3                                                                                                    | ermal disinfection<br>nestic hot water lower time<br>description<br>it temperature<br>cking requests<br>Utility block<br>Utility block<br>Line load<br>Minimum pause time<br>Switch cycle block<br>I heat generator<br>Control of immersion heaters<br>Control pipe heating<br>Constant control boiler                                                                                                    | .55<br>.55<br>.56<br>.56<br>.56<br>.57<br>.57<br>.57<br>.57<br>.57<br>.57<br>.57                                                                              |
| 9 | 8.3<br>8.4<br><b>Progr</b><br>9.1<br>9.2<br>9.2<br>9.2<br>9.2<br>9.3<br>9.3<br>9.3<br>9.3<br>9.3<br>9.3                      | The<br>Dor<br><b>am</b> (<br>Lim<br>Bloc<br>2.1<br>2.2<br>2.3<br>2.4<br>2.4<br>3.1<br>3.2<br>3.3<br>3.4                                                                                                    | ermal disinfection<br>nestic hot water lower time<br>description<br>it temperature<br>cking requests<br>Utility block<br>Line load<br>Minimum pause time<br>Switch cycle block<br>I heat generator<br>Control of immersion heaters<br>Control of immersion heaters<br>Control pipe heating<br>Constant control boiler<br>Sliding control boiler                                                                                                    | .55<br>.55<br>.56<br>.56<br>.56<br>.57<br>.57<br>.57<br>.57<br>.57<br>.57<br>.57<br>.57                                                                       |
| 9 | 8.3<br>8.4<br><b>Progr</b><br>9.1<br>9.2<br>9.2<br>9.2<br>9.2<br>9.3<br>9.3<br>9.3<br>9.3<br>9.3<br>9.3<br>9.3<br>9.3        | The<br>Dor<br><b>ram</b> (<br>Lim<br>Bloo<br>2.1<br>2.2<br>2.3<br>2.4<br>2.1<br>3.2<br>3.3<br>3.4<br>3.5                                                                                                    | ermal disinfection<br>nestic hot water lower time<br>description<br>it temperature<br>cking requests<br>Utility block<br>Line load<br>Minimum pause time<br>Switch cycle block<br>I heat generator<br>Control of immersion heaters<br>Control of immersion heaters<br>Control of immersion heaters<br>Constant control boiler<br>Sliding control boiler<br>Special program for older boilers and central storage systems .                                                               | .55<br>.55<br>.56<br>.56<br>.56<br>.57<br>.57<br>.57<br>.57<br>.57<br>.57<br>.57<br>.58<br>.58                                                                |
| 9 | 8.3<br>8.4<br>Progr<br>9.1<br>9.2<br>9.2<br>9.2<br>9.2<br>9.3<br>9.3<br>9.3<br>9.3<br>9.3<br>9.3<br>9.3<br>9.3<br>9.3<br>9.3 | The<br>Dor<br><b>am</b> (<br>Lim<br>Bloc<br>2.1<br>2.2<br>2.3<br>2.4<br>2.1<br>2.2<br>3.3<br>3.4<br>3.3<br>3.4<br>3.5<br>3.6                                                                                                    | ermal disinfection<br>nestic hot water lower time<br>description<br>it temperature<br>cking requests<br>Utility block<br>Utility block<br>Line load<br>Minimum pause time<br>Switch cycle block<br>I heat generator<br>Control of immersion heaters<br>Control of immersion heaters<br>Control of immersion heaters<br>Control pipe heating<br>Constant control boiler<br>Sliding control boiler<br>Special program for older boilers and central storage systems .<br>Bivalent-parallel | .55<br>.55<br>.56<br>.56<br>.56<br>.57<br>.57<br>.57<br>.57<br>.57<br>.57<br>.57<br>.57<br>.58<br>.58<br>.58                                                  |
| 9 | 8.3<br>8.4<br>Progr<br>9.1<br>9.2<br>9.2<br>9.2<br>9.2<br>9.3<br>9.3<br>9.3<br>9.3<br>9.3<br>9.3<br>9.3<br>9.3<br>9.3<br>9.3 | The<br>Dor<br><b>am</b> (<br>Lim<br>Bloc<br>2.1<br>2.2<br>2.3<br>2.4<br>2.4<br>3.1<br>3.2<br>3.4<br>3.3<br>3.4<br>3.5<br>3.6<br>3.7                                                                                                    | ermal disinfection<br>nestic hot water lower time<br>description<br>it temperature<br>cking requests<br>Utility block<br>Utility block<br>Line load<br>Minimum pause time<br>Switch cycle block<br>I heat generator<br>Control of immersion heaters<br>Control of immersion heaters<br>Control of immersion heaters<br>Constant control boiler<br>Sliding control boiler<br>Special program for older boilers and central storage systems .<br>Bivalent-parallel<br>Bivalent-alternative | .55<br>.55<br>.56<br>.56<br>.56<br>.57<br>.57<br>.57<br>.57<br>.57<br>.57<br>.57<br>.57<br>.57<br>.58<br>.58<br>.58                                           |
| 9 | 8.3<br>8.4<br>Progr<br>9.1<br>9.2<br>9.2<br>9.2<br>9.2<br>9.3<br>9.3<br>9.3<br>9.3<br>9.3<br>9.3<br>9.3<br>9.3<br>9.3<br>9.3 | The<br>Dor<br><b>am</b> (<br>Lim<br>Bloc<br>2.1<br>2.2<br>2.3<br>2.4<br>2.1<br>2.2<br>2.3<br>3.1<br>3.2<br>3.3<br>3.4<br>3.5<br>3.6<br>3.7<br>3.8                                                                                                    | ermal disinfection                                                                                                    | .55<br>.55<br>.56<br>.56<br>.56<br>.57<br>.57<br>.57<br>.57<br>.57<br>.57<br>.57<br>.58<br>.58<br>.58<br>.58<br>.58                                           |
| 9 | 8.3<br>8.4<br>Progr<br>9.1<br>9.2<br>9.2<br>9.2<br>9.2<br>9.3<br>9.3<br>9.3<br>9.3<br>9.3<br>9.3<br>9.3<br>9.3<br>9.3<br>9.3 | The<br>Dor<br>am (<br>Lim<br>Bloc<br>2.1<br>2.2<br>2.3<br>2.4<br>2.1<br>2.2<br>2.3<br>3.1<br>3.2<br>3.3<br>3.4<br>3.5<br>3.6<br>3.7<br>3.8<br>Pov                                                                                                    | ermal disinfection                                                                                                    | .55<br>.55<br>.56<br>.56<br>.56<br>.57<br>.57<br>.57<br>.57<br>.57<br>.57<br>.57<br>.57<br>.57<br>.58<br>.58<br>.58<br>.58<br>.58                             |
| 9 | 8.3<br>8.4<br>Progr<br>9.1<br>9.2<br>9.2<br>9.2<br>9.2<br>9.3<br>9.3<br>9.3<br>9.3<br>9.3<br>9.3<br>9.3<br>9.3<br>9.3<br>9.3 | The<br>Dor<br>2 am (<br>Lim<br>Bloc<br>2.1<br>2.2<br>2.3<br>2.4<br>2.3<br>2.4<br>2.3<br>3.4<br>3.5<br>3.4<br>3.5<br>3.6<br>3.7<br>3.8<br>Pov<br>1.1                                                                                                    | ermal disinfection<br>mestic hot water lower time                                                                                                    | .55<br>.55<br>.56<br>.56<br>.57<br>.57<br>.57<br>.57<br>.57<br>.57<br>.57<br>.57<br>.57<br>.57                                                                |
| 9 | 8.3<br>8.4<br>Progr<br>9.1<br>9.2<br>9.2<br>9.2<br>9.2<br>9.3<br>9.3<br>9.3<br>9.3<br>9.3<br>9.3<br>9.3<br>9.3<br>9.3<br>9.3 | The<br>Dor<br>am (<br>Lim<br>Bloc<br>2.1<br>2.2<br>2.3<br>2.4<br>2.1<br>2.2<br>2.3<br>2.4<br>3.3<br>3.4<br>3.5<br>3.6<br>3.7<br>3.8<br>8.6<br>3.7<br>3.8<br>Pov<br>1.2                                                                                                    | ermal disinfection<br>mestic hot water lower time                                                                                                    | .55<br>.55<br>.56<br>.56<br>.56<br>.57<br>.57<br>.57<br>.57<br>.57<br>.57<br>.57<br>.57<br>.58<br>.58<br>.58<br>.58<br>.58<br>.58<br>.58<br>.58<br>.58<br>.58 |
| 9 | 8.3<br>8.4<br>Progr<br>9.1<br>9.2<br>9.2<br>9.2<br>9.2<br>9.3<br>9.3<br>9.3<br>9.3<br>9.3<br>9.3<br>9.3<br>9.3<br>9.3<br>9.3 | The<br>Dor<br>2 am (<br>Lim<br>Bloc<br>2.1<br>2.2<br>2.3<br>2.4<br>2.1<br>2.2<br>2.3<br>3.4<br>3.2<br>3.3<br>3.4<br>3.5<br>3.6<br>3.7<br>3.8<br>Pov<br>4.1<br>3.2<br>3.4<br>3.5<br>3.6<br>3.7<br>4.3                                                                                                   | ermal disinfection<br>nestic hot water lower time                                                                                                    | .55<br>.55<br>.56<br>.56<br>.57<br>.57<br>.57<br>.57<br>.57<br>.57<br>.57<br>.57<br>.57<br>.58<br>.58<br>.58<br>.58<br>.58<br>.58<br>.58<br>.58<br>.58<br>.58 |
| 9 | 8.3<br>8.4<br>Progr<br>9.1<br>9.2<br>9.2<br>9.2<br>9.2<br>9.3<br>9.3<br>9.3<br>9.3<br>9.3<br>9.3<br>9.3<br>9.3<br>9.3<br>9.3 | The<br>Dor<br>2 am (<br>Lim<br>Blow<br>2.1<br>2.2<br>2.3<br>2.4<br>2.1<br>2.2<br>2.3<br>2.4<br>2.1<br>3.2<br>3.3<br>3.4<br>3.5<br>3.6<br>3.7<br>3.8<br>8.7<br>8.8<br>Pov<br>4.1<br>4.2<br>1.3<br>1.3<br>1.4<br>1.3<br>1.4<br>1.3<br>1.4<br>1.4<br>1.4<br>1.4<br>1.4<br>1.4<br>1.4<br>1.4<br>1.4<br>1.4 | ermal disinfection                                                                                                    | .55<br>.55<br>.56<br>.56<br>.57<br>.57<br>.57<br>.57<br>.57<br>.57<br>.57<br>.57<br>.57<br>.57                                                                |

|    | 9.6     | 5.1         | Frost protection                                             | 61         |
|----|---------|-------------|--------------------------------------------------------------|------------|
|    | 9.6     | 6.2         | Heat circulating pump                                        | 62         |
|    | 9.6.3   |             | Domestic hot water circulating pump                          | 62         |
|    | 9.6.4   |             | Swimming pool circulating pump                               | 62         |
|    | 9.6     | 6.5         | Auxiliary circulating pump                                   | 63         |
|    | 9.6     | 6.6         | Primary pump for heat source                                 | 63         |
|    | 9.6     | 6.7         | Circulation pump                                             | 63         |
|    | 9.7     | Bui         | lding management system                                      | 64         |
|    | 9.7     | '.1         | BMS interface                                                | 64         |
|    | 9.7     | <b>'</b> .2 | Compressor control via digital inputs                        | 64         |
|    | 9.7     | <b>'</b> .3 | External block                                               | 66         |
|    | 9.7     | <b>'</b> .4 | Switching heating/cooling                                    | 66         |
| 40 | 0       |             |                                                              | 00         |
| 10 | Comr    | niss        | ioning of air-to-water neat pumps                            | 66         |
| 11 | Initial | hea         | ting program (screed drying)                                 | 67         |
|    | 11.1    | Imp         | plementation of the directive for a heat pump heating system | 67         |
|    | 11.2    | Hea         | ating function program in accordance with DIN EN 1264-4      | 68         |
|    | 11.3    | Line        | e heating to dry out the screed                              | 68         |
|    | 11.     | .3.1        | General notes                                                | 68         |
|    | 11.     | .3.2        | Standard program line heating                                | 69         |
|    | 11.     | .3.3        | Individual program line heating                              | 70         |
| 12 | Exton   | dod         | installation instructions for the heat nump manager heat     | ina/       |
| 12 | coolin  | na          |                                                              | "'y/<br>71 |
|    | 12 1    | -Δct        | ive cooling                                                  | 71         |
|    | 12.1    | 1 1         | Heat numps without additional heat exchanger                 | 71         |
|    | 12.     | 12          | Additional heat exchanger for waste heat recovery            | 71         |
|    | 12.2    | Pas         | sive cooling                                                 | 72         |
|    | 12.3    | Pro         | aram description cooling                                     | 72         |
|    | 12.0    | 3 1         | Cooling operating mode                                       | 72         |
|    | 12      | 3.2         | Activating the cooling functions                             |            |
|    | 12      | .3.3        | Circulating pumps in cooling operation                       | 73         |
|    | 12      | .3.4        | Silent and dynamic cooling                                   | 73         |
|    | 12.4    | Roo         | om temperature control                                       | 74         |
|    |         |             | •                                                            |            |

### **1 User instructions**

### 1 User instructions

### 1.1 General

The installation and operating instructions must be observed during installation, operation and maintenance. This device may only be installed and repaired by trained specialists. Incorrect repairs can result in significant danger for the user. According to the valid regulations, the installation and operating instructions must be available at all times and be handed over to the specialist for their information when working on the device. We therefore ask that the instructions be handed over to the new tenant or owner when moving house. If there is visible damage on the device, it must not be connected. In this case, always consult with the supplier. Ensure that only genuine spare parts are used to avoid consequential damage. Environmentally-relevant requirements with regard to recovery, reuse and disposal of operating materials and components in accordance with the valid standards must be observed.

### 1.2 Regulations and safety notes!

- Adjustment work inside the device may only be carried out by an approved installer.
- The heat pump manager may only be operated in dry rooms with temperatures between 0 °C and 35 °C. Condensation is not permitted.
- In order to guarantee the frost protection function of the heat pump, the heat pump manager must not be deenergised and the heat pump must have flow through.

### 1.3 Symbols

| DANGER   | Immediate danger with high risk.<br>Failure to observe will result in severe injury or death. |
|----------|-----------------------------------------------------------------------------------------------|
| <b>A</b> | Danger with moderate risk.                                                                    |
| WARNING  | Failure to observe can result in environmental damage, severe injury or death.                |
|          | Danger with low risk.                                                                         |
|          | Failure to observe can result in material damage or minor to moderate injury.                 |
| Ĵ        | Important note                                                                                |

### 2 Operation

### 2 Operation

The heat pump manager is essential for the function of air-, brine- and water-to-water heat pumps. It controls a bivalent, monovalent or monoenergy heat pump heating system and monitors the safety units of the refrigeration circuit. Depending on the heat pump type, the heat pump manager is installed in the heat pump casing or is delivered as a wall-mounted controller with the heat pump and is responsible for controlling the heating system and the heat source system.

### 2.1 Display and operating unit

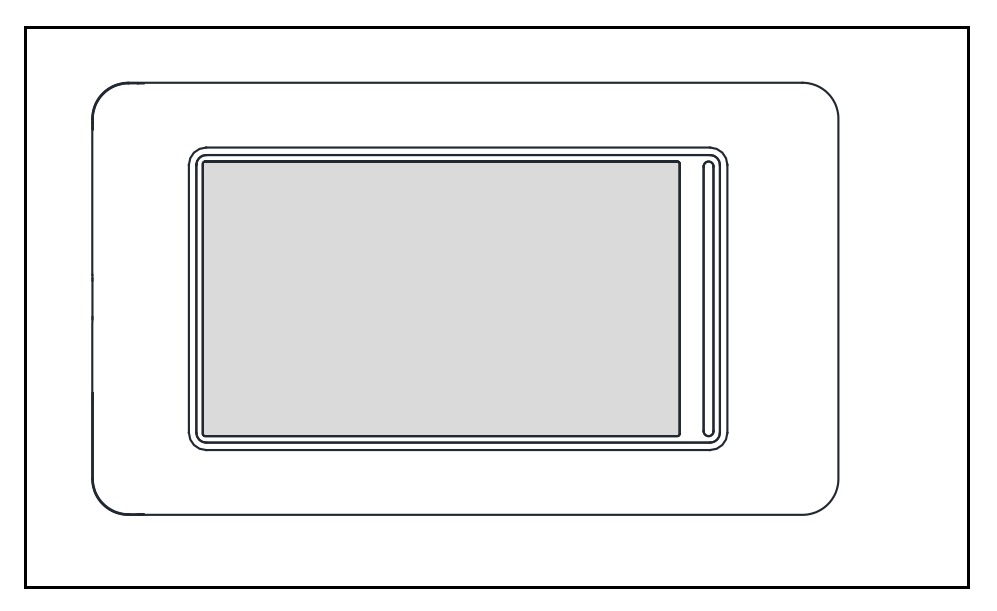

### Operating manual Heat pump manager WPM 6.0

### 2 Operation

#### 2.2 Display

### Start screen

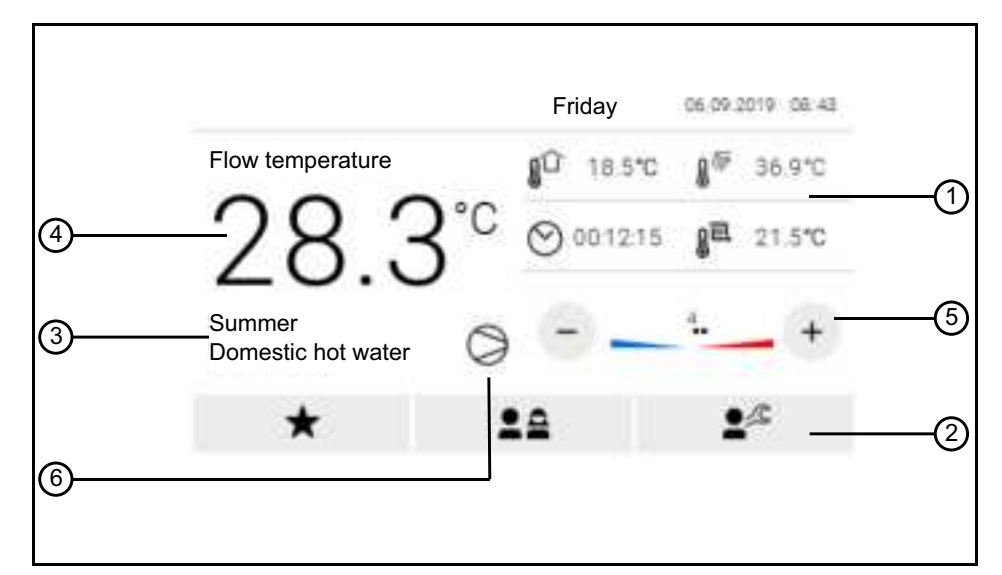

#### 1 Information

- Outside temperature .
- Domestic hot water temperature .
- d ti

|   | - Elapseu ume                          |  |  |
|---|----------------------------------------|--|--|
|   | Return temperature                     |  |  |
| 2 | Level selection                        |  |  |
|   | Favourites level                       |  |  |
|   | - User level                           |  |  |
|   | Expert level                           |  |  |
| 3 | Status and operating mode display      |  |  |
| 4 | Flow temperature                       |  |  |
| 5 | Hotter/colder<br>Heating curve shift   |  |  |
| 6 | Compressor "On"                        |  |  |
|   | Compressor and 2nd heat generator "On" |  |  |
|   | - Cand heat generator "On"             |  |  |

### 3 Favourites level

### 3 Favourites level

| ·                            | Oper. mode                            | Selection of the operating mode. The "Auto" operating mode can<br>only be<br>selected if the outside temperature-dependant operating mode<br>switching is activated in the expert level.                                                     | Auto<br>Summer<br>Winter<br>Party<br>Holiday<br>2nd heat generator<br>Cooling |
|------------------------------|---------------------------------------|----------------------------------------------------------------------------------------------------|-------------------------------------------------------------------------------|
| 11                           | Party                                 | Duration of a party mode in hours. After this time has elapsed, the system switches back to the previous operating mode automati-<br>cally. The value for the raise is set in the menu 1. Heat circuit -<br>Increase times - Increase value. | 0 <b>4 hours</b> 72                                                           |
|                              | Holiday                               | Duration of a holiday mode in days.<br>After this time has elapsed, the system switches back to the<br>previous operating mode automatically. The value for the lower<br>is set in the menu 1. Heat circuit - Lower times - Lower value.     | 0 <b>15 days</b> 150                                                          |
| $\mathbf{I}_{\widetilde{M}}$ | Hot water setp.<br>temperature        | Setting the desired domestic hot water set temperature.                                                                                                    | 30 <b>50 °C</b> 85                                                            |
| $\odot^{\mathbb{C}}$         | Lower times                           | Setting the desired domestic hot water lower time.                                                                                                    |                                                                               |
|                              | Lower<br>time 1                       | Setting the domestic hot water lower times.                                                                                                    | 00:00 23:59<br>Mon Sun                                                        |
|                              | Lower time 2                          |                                                                                                    | 00:00 23:59<br>Mon Sun                                                        |
|                              | $ {\rm I} {\rm C} {\rm Lower value} $ | Setting the desired domestic hot water set temperature, which<br>is also to be maintained during an active domestic hot water lower<br>time.                                                                                                 | 0 <b>10 °C</b><br>Domestic hot water set<br>temperature                       |
|                              | Room setp.<br>temperature             | Setting the desired room set temperature in heating operation with room temperature control selected.                                                                                                    | 15.0 <b>20.0 °C</b> 30.0                                                      |
| $\bigcirc$                   | Increase times<br>1.Heat circuit      | Settings for increasing the heating characteristic curve heating circuit 1.                                                                                                    |                                                                               |
|                              | Increase time 1                       | Setting of the times when an increase for heating circuit 1 should take place.                                                                                                    | 00:00 23:59<br>Mon Sun                                                        |
|                              | Increase time 2                       |                                                                                                    | 00:00 23:59<br>Mon Sun                                                        |
|                              | Increase<br>value                     | Setting of the difference value by which the heating characteristic curve or room temperature heating circuit 1 should be raised during an increase.                                                                                         | 0 <b>2 K</b> 19<br>0 <b>2 K</b> 5                                             |
| $O_{\mathcal{C}}$            | Increase times<br>1.Heat circuit      | Settings for setting back the heating characteristic curve heating circuit 1.                                                                                                    |                                                                               |
|                              | Lower<br>time 1                       | Setting of the times when a lower for heating circuit 1 should take place.                                                                                                    | 00:00 23:59<br>Mon Sun                                                        |
|                              | Lower<br>time 2                       |                                                                                                    | 00:00 23:59<br>Mon Sun                                                        |
|                              | $\int$ $\mathcal{C}$ Lower value      | Setting of the difference value by which the heating characteristic curve or room temperature heating circuit 1 should be set back during a lower time.                                                                                      | 0 <b>2 K</b> 19<br>0 <b>2 K</b> 5                                             |
| $\bigcirc$                   | Increase times<br>2.Heat circuit      | Settings for increasing the heating characteristic curve heating circuit 2.                                                                                                    |                                                                               |
|                              | Increase time 1                       | Setting of the times when an increase for heating circuit 2 should take place.                                                                                                    | 00:00 23:59<br>Mon Sun                                                        |
|                              | Increase time 2                       |                                                                                                    | 00:00 23:59<br>Mon Sun                                                        |

### -weishaupt-

| Increase value                   | Setting of the difference value by which the heating characteristic curve or room temperature heating circuit 2 should be raised during an increase.    | 0 <b>2 K</b> 19<br>0 <b>2 K</b> 5 |
|----------------------------------|----------------------------------------------------------------------------------------------------|-----------------------------------|
| Increase times<br>2.Heat circuit | Settings for setting back the heating characteristic curve heating circuit 2.                                                                           |                                   |
| Lower<br>time 1                  | Setting of the times when a lower for heating circuit 2 should take place.                                                                              | 00:00 23:59<br>Mon Sun            |
| Lower<br>time 2                  |                                                                                                    | 00:00 23:59<br>Mon Sun            |
| $\int \mathcal{C}$ Lower value   | Setting of the difference value by which the heating characteristic curve or room temperature heating circuit 2 should be set back during a lower time. | 0 <b>2 K</b> 19<br>0 <b>2 K</b> 5 |
| S.Heat circuit                   | Settings for increasing the heating characteristic curve heating circuit 3.                                                                             |                                   |
| Increase time 1                  | Setting of the times when an increase for heating circuit 3 should take place.                                                                          | 00:00 23:59<br>Mon Sun            |
| Increase<br>time 2               |                                                                                                    | 00:00 23:59<br>Mon Sun            |
| Increase value                   | Setting of the difference value by which the heating characteristic curve or room temperature heating circuit 3 should be raised during an increase.    | 0 <b>2 K</b> 19<br>0 <b>2 K</b> 5 |
| Increase times<br>3.Heat circuit | Settings for setting back the heating characteristic curve heating circuit 3.                                                                           |                                   |
| Lower<br>time 1                  | Setting of the times when a lower for heating circuit 3 should take place.                                                                              | 00:00 23:59<br>Mon Sun            |
| Lower<br>time 2                  |                                                                                                    | 00:00 23:59<br>Mon Sun            |
| Lower value                      | Setting of the difference value by which the heating characteristic curve or room temperature heating circuit 3 should be set back during a lower time. | 0 <b>2 K</b> 19<br>0 <b>2 K</b> 5 |

### 4 User level

4 User level

### 4.1 Information

### 4.1.1 System

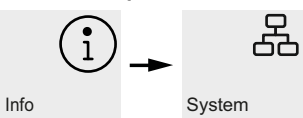

| Information  |                                      | Description                                                                                                    |
|--------------|--------------------------------------|----------------------------------------------------------------------------------------------------|
|              | External<br>temperature              | The outside temperature is used, among other things, for calculating the return set temperature, for frost protection functions and for defrosting.                                                                                                    |
| M            | Heating/cooling<br>demand            | Shows whether and from which heating/cooling circuit there is a heating/cooling require-<br>ment. Even if there is a requirement, the heat pump may not be running (e.g. down times,<br>scavenging times). This block is indicated with the lock symbol. |
|              | Heating/cooling<br>setp. temperature | Display of the calculated return set temperature for heating/cooling.                                                                                                    |
|              | Heating/cooling<br>act. temperature  | Display of the measured return temperature for heating/cooling                                                                                                    |
| ₿ <u></u> [] | Storage<br>temperature<br>renewable  | Display of the measured temperature in the renewable cylinder.                                                                                                    |

### 4.1.2 Heating/cooling circuit 1/2/3

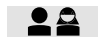

|     |     |   | 0 0                     |                         |                         |     |
|-----|-----|---|-------------------------|-------------------------|-------------------------|-----|
|     | (i) | - | M                       | M                       | UU                      | ٥UL |
| nfo |     |   | 1.Heat/<br>cool circuit | 2.Heat/<br>cool circuit | 3.Heat/<br>cool circuit |     |

| Informa          | ation                     | Description                                                                                                    |
|------------------|---------------------------|----------------------------------------------------------------------------------------------------|
| M                | Status                    | Shows whether there is an active heating/cooling requirement. Even if there is a require-<br>ment, the heat pump may not be running (e.g. down times, scavenging times). This block is<br>indicated with the lock symbol. |
| M                | Mixer                     | If a mixer is used, the last and current status is indicated by a symbol (open, closed, open, close).                                                                                                    |
| 1<br>E           | Setp. temperature         | Display of the calculated setpoint temperature for heating/cooling circuit 1/2/3.                                                                                                    |
| 1 <sub>2</sub>   | Act. temperature          | Display of the measured actual temperature for heating/cooling circuit 1/2/3.                                                                                                    |
| ۵ <sup>۵</sup> ۵ | Dewpoint                  | Display of the calculated dew point temperature without dew point distance.                                                                                                    |
| ésé              | Room humidity             | Display of the measured humidity when using a room climate station or RTM Econ.                                                                                                    |
|                  | Room setp.<br>temperature | Display of the room set temperature.                                                                                                    |
|                  | Room temperature          | Display of the measured room temperature when using a room climate station, RTM Econ or room temperature sensor.                                                                                                    |

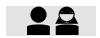

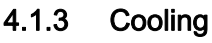

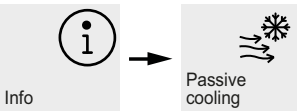

| Informa | ation              | Description                                                                                         |
|---------|--------------------|----------------------------------------------------------------------------------------------------|
| ()      | Flow temperature   | Display of the measured flow temperature on the passive cooling station during cooling operation.   |
| ₿*      | Return temperature | Display of the measured return temperature on the passive cooling station during cooling operation. |

### 4.1.4 Domestic hot water

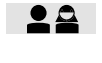

# (Î) → Not water

| Information |                   | Description                                                                                                    |  |
|-------------|-------------------|----------------------------------------------------------------------------------------------------|--|
| I.          | Demand            | Shows whether there is an active domestic hot water request. Even if there is a require-<br>ment, the heat pump may not be running (e.g. programmed shut-off time, operating limits,<br>heat up). This block is indicated with the lock symbol. |  |
| I.          | Setp. temperature | Display of the current domestic hot water set temperature.                                                                                                    |  |
| I.          | Act. temperature  | Display of the measured domestic hot water temperature.                                                                                                    |  |

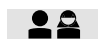

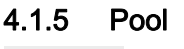

Info

Info

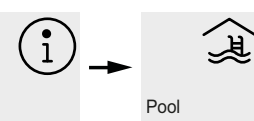

| Information |                   | Description                                                                                                    |
|-------------|-------------------|----------------------------------------------------------------------------------------------------|
| Į€.         | Demand            | Shows whether there is an active swimming pool request. Even if there is a requirement, the heat pump may not be running (e.g. programmed shut-off time, operating limits, heat up). This block is indicated with the lock symbol. |
| J£          | Setp. temperature | Display of the current swimming pool set temperature.                                                                                                    |
| <b>J</b>    | Temperature       | Display of the current swimming pool temperature.                                                                                                    |

#### 4.1.6 Heat pump

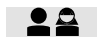

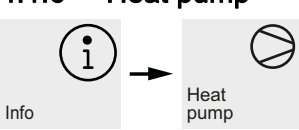

| Information |                       | Description                                                                                                    |
|-------------|-----------------------|----------------------------------------------------------------------------------------------------|
| $\bigcirc$  | Status                | Shows the current status of the heat pump. Off, Heating, Hot water, Pool, Cooling, Defrost, Throughput monitoring, Operating mode change-over, Block                                   |
| )<br>I      | Flow temperature      | Display of the measured flow temperature. This temperature is used for the frost protection functions, operating limits and for air-to-water heat pumps as a safeguard for defrosting. |
| Ĵ <u></u> , | Return temperature    | Display of the measured return temperature                                                                                                    |
|             | Heat source<br>inlet  | Display of the heat source inlet temperature on brine and water-to-water heat pumps.                                                                                                   |
| €¶          | Heat source<br>outlet | Display of the heat source outlet temperature on brine and water-to-water heat pumps.                                                                                                  |

#### 4.2 IS

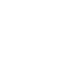

**2 A** 

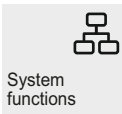

| 2 | System | fun | ction |
|---|--------|-----|-------|
|   |        |     |       |

| Setting |            | Description                                                                                                    | Setting range                                                                 |
|---------|------------|----------------------------------------------------------------------------------------------------|-------------------------------------------------------------------------------|
| ÷ċ      | Oper. mode | Selection of the operating mode. The "Auto" operating mode can<br>only be selected if the outside temperature-dependant operating<br>mode switching is activated in the expert level.                                                        | Auto<br>Summer<br>Winter<br>Party<br>Holiday<br>2nd heat generator<br>Cooling |
| 29      | Party      | Duration of a party mode in hours. After this time has elapsed, the system switches back to the previous operating mode automati-<br>cally. The value for the raise is set in the menu 1. Heat circuit -<br>Increase times - Increase value. | 0 <b>4 hours</b> 72                                                           |
|         | Holiday    | Duration of a holiday mode in days.<br>After this time has elapsed, the system switches back to the pre-<br>vious operating mode automatically. The value for the lower is set<br>in the menu 1. Heat circuit - Lower times - Lower value.   | 0 <b>15 days</b> 150                                                          |

### 4.3 Heating/cooling circuit 1

| 2 |  |
|---|--|
|   |  |

| M                       |  |
|-------------------------|--|
| 1.Heat/<br>cool circuit |  |

During commissioning, the heating characteristic curve is adapted according to the local and structural conditions. This heating characteristic curve can be adjusted to the individual temperatures requirements with the hotter / colder arrow keys in the main display.

The plus key is used to increase the temperature, the bar display moves to the right.

The minus key is used to reduce the temperature, the bar display moves to the left.

For heating circuit 2/3, this setting takes place in the menu "2./3. Heat circuit".

The set heating characteristic curves can be lowered or raised on a time-controlled basis. E.g. the heating characteristic curve can be lowered at night in poorly insulated buildings or excessive cooling of the heating surfaces can be prevented by raising heating characteristic curve before the shut-off time.

If the raise and lower overlap, the raise function has priority.

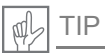

For energy efficient operation of the heat pump heating system, the temperature level to be achieved by the heat pump should be as low as possible.

In well-insulated buildings, an even heating operation without lower times usually results in lower energy costs, as power leaks with high flow temperatures are avoided and the same level of comfort is achieved with lower temperatures.

Shut-off times can be compensated for with a raise - which commences approx. 1 hour before the shut-off time.

| Setting           |                                | Description                                                                                                    | Setting range                     |
|-------------------|--------------------------------|----------------------------------------------------------------------------------------------------|-----------------------------------|
|                   | Room setp.<br>temperature      | Setting the desired room set temperature in heating operation with room temperature control selected.                                                   | 15.0 <b>20.0 °C</b> 30.0          |
| $O_{\mathcal{C}}$ | Lower times                    | Settings for setting back the heating characteristic curve heating circuit 1.                                                                           |                                   |
|                   | Lower<br>time 1                | Setting of the times when a lower for heating circuit 1 should take place.                                                                              | 00:00 23:59<br>Mon Sun            |
|                   | Lower time 2                   |                                                                                                    | 00:00 23:59<br>Mon Sun            |
|                   | $\int \mathcal{C}$ Lower value | Setting of the difference value by which the heating characteristic curve or room temperature heating circuit 1 should be set back during a lower time. | 0 <b>2 K</b> 19<br>0 <b>2 K</b> 5 |
| $\bigcirc$        | Increase times                 | Settings for increasing the heating characteristic curve heating circuit 1.                                                                             |                                   |
|                   | Increase time 1                | Setting of the times when an increase for heating circuit 1 should take place.                                                                          | 00:00 23:59<br>Mon Sun            |
|                   | Increase time 2                |                                                                                                    | 00:00 23:59<br>Mon Sun            |
|                   | Increase<br>value              | Setting of the difference value by which the heating characteristic curve or room temperature heating circuit 1 should be raised during an increase.    | 0 <b>2 K</b> 19<br>0 <b>2 K</b> 5 |
| **                | Silent cooling                 | Setting the room set temperature with silent cooling The actual value is measured on the room climate station 1.                                        | 15.0 <b>20 °C</b> 30.0            |

-weishaupt-

**.** 

### 4 User level

| Setting |                                                       | Description                                                                                                    | Setting range                            |
|---------|-------------------------------------------------------|----------------------------------------------------------------------------------------------------|------------------------------------------|
| **/1    | Dynamic cooling<br>Blocking time 1<br>Blocking time 2 | Setting the desired return set temperature with dynamic cooling selected. The return set value is adapted on a linear basis depending on the outside temperature. A characteristic curve is used for this, which is set at two specific operating points. The return set value is defined with the fixed outside temperatures of 15 °C and 35 °C. | 10 <b>15 °C</b> 30<br>10 <b>15 °C</b> 30 |

### 4.4 Heating/cooling circuit 2/3

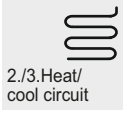

| Setting           |                      | Description                                                                                                    | Setting range                     |
|-------------------|----------------------|----------------------------------------------------------------------------------------------------|-----------------------------------|
| $O_{\mathcal{C}}$ | Lower times          | Settings for setting back the heating characteristic curve heating circuit 2/3.                                                                           |                                   |
|                   | Lower<br>time 1      | Setting of the times when a lower for heating circuit 2/3 should take place.                                                                              | 00:00 23:59<br>Mon Sun            |
|                   | Lower<br>time 2      |                                                                                                    | 00:00 23:59<br>Mon Sun            |
|                   | $\int$ C Lower value | Setting of the difference value by which the heating characteristic curve or room temperature heating circuit 2/3 should be set back during a lower time. | 0 <b>2 K</b> 19<br>0 <b>2 K</b> 5 |
| $\bigcirc$        | Increase times       | Settings for increasing the heating characteristic curve heating circuit 2/3                                                                              |                                   |
|                   | Increase time 1      | Setting of the times when an increase for heating circuit 2/3 should take place.                                                                          | 00:00 23:59<br>Mon Sun            |
|                   | Increase time 2      |                                                                                                    | 00:00 23:59<br>Mon Sun            |
|                   | Increase<br>value    | Setting of the difference value by which the heating characteristic curve or room temperature heating circuit 2/3 should be raised during an increase.    | 0 <b>2 K</b> 19<br>0 <b>2 K</b> 5 |
| ***               | Silent cooling       | Setting the room set temperature with silent cooling The actual value is measured on the room climate station 1/2.                                        | 15.0 <b>20.0 °C</b> 30.0          |

### 4.5 Domestic hot water

|              | Ĭ, |
|--------------|----|
| Hot<br>water |    |

The heat pump manager determines the maximum possible domestic hot water temperature in heat pump operation automatically. The desired domestic hot water temperature can be set in the menu "Hot water - Hot water setp. temperature".

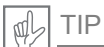

Because the domestic hot water preparation takes place with high flow temperatures, which can result in high energy costs, it is advisable to adapt the domestic hot water preparation to the user behaviour. This can be achieved with domestic hot water set temperatures optimally adapted to the requirements, with corresponding domestic hot water lower times and a large hysteresis.

### Domestic hot water temperature HP maximum

In order to achieve the highest possible heat pump proportion for domestic hot water preparation, the heat pump manager automatically determines the maximum achievable domestic hot water temperature in heat pump operation depending on the current heat source temperature. The lower the heat source temperature (e.g. outside temperature, brine temperature), the higher the achievable domestic hot water temperature.

### Domestic hot water preparation without flange heater

If the domestic hot water set temperature is higher than the maximum domestic hot water temperature that can be achieved by the heat pump, the domestic hot water preparation is interrupted as soon as "HP maximum temperature" is reached.

### Domestic hot water preparation with flange heater

If the domestic hot water set temperature is higher than the maximum domestic hot water temperature that can be achieved by the heat pump, the domestic hot water preparation takes place via the installed flange heater from the "HP maximum temperature".

### Reheating with flange heater

After domestic hot water preparation with the heat pump, reheating for higher temperatures can take place with systems with a flange heater. The next domestic hot water heating only takes place once the temperature drops below the HP maximum temperature so that the basic heating can take place via the heat pump.

### Domestic hot water lower times

Block times for the hot water heating can be programmed in the "Hot water lower times" menu item. During this time, the hot water heating is only carried out with minimal temperature.

If a sufficiently large storage system is available, it is advisable to switch the hot water heating or reheating to overnight in order to use the low-tariff periods that are often cheaper.

### Thermal disinfection

In the menu item "Hot water - Thermal disinfection", on bivalent systems or with domestic hot water cylinders with installed flange heater, thermal disinfection can take place with domestic hot water temperatures of up to 85 °C. The thermal disinfection can take place at a start time that can be set for each weekday.

ון

### Circulation

In the menu item "Hot water - Circulation", the actuation of the circulation pump can be programmed. A maximum of two time windows can be defined. A maximum of two circulation times can be assigned to each weekday. Exceeding demands are activated or deactivated at midnight.

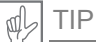

A circulation line uses large amounts of energy. To save on energy costs, circulation should not be used. If this is unavoidable, it is advisable to adapt the time window to the optimal conditions. A better approach is to have the circulation running via an impulse for a specific time. This function is also possible with the heat pump manager.

| Setting            |                                | Description                                                                                                    | Setting range                                           |
|--------------------|--------------------------------|----------------------------------------------------------------------------------------------------|---------------------------------------------------------|
| I.                 | Hot water setp.<br>temperature | Setting the desired domestic hot water set temperature.                                                                                                    | 30 <b>50 °C</b> 85                                      |
| $O_{\mathcal{C}}$  | Hot water<br>lower times       | Setting the desired domestic hot water lower time.                                                                                                    |                                                         |
|                    | Lower<br>time 1                | Setting the domestic hot water lower times.                                                                                                    | 00:00 23:59<br>Mon Sun                                  |
|                    | Lower time 2                   |                                                                                                    | 00:00 23:59<br>Mon Sun                                  |
|                    | Lower<br>temperature           | Setting the desired domestic hot water set temperature, which is<br>also to be maintained during an active domestic hot water lower<br>time.                                                                                | 0 <b>10 °C</b><br>Domestic hot water set<br>temperature |
|                    | Thermal<br>disinfection        | Thermal disinfection results in a one-off domestic hot water heat-<br>ing up to the desired temperature. The status is ended automati-<br>cally when thetemperature is reached, at 24:00 or at the latest<br>after 4 hours. |                                                         |
|                    | Start time                     | Setting the start time for thermal disinfection.                                                                                                    | 00:00 23:59                                             |
|                    | ¶ <sup>∰</sup> Temperature     | Setting the desired domestic hot water set temperature to be achieved with thermal disinfection.                                                                                                    | <b>60 °C</b> 85                                         |
| $\bigcirc^{\circ}$ | Circulation                    | The circulation pump is actuated by a time function or an impulse input.                                                                                                    |                                                         |
|                    | Time<br>program 1              | Setting the circulation pump actuation times.                                                                                                    | 00:00 23:59<br>Mon Sun                                  |
|                    | Time<br>program 2              |                                                                                                    | 00:00 23:59<br>Mon Sun                                  |
|                    | Impulse time                   | Setting the runtime of the circulation pump with activation after an impulse.                                                                                                    | 1 <b>5 minutes</b> 15                                   |

**1** 

4.6 Pool

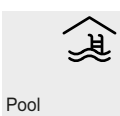

| Setting           |                                                                         | Description                                                                                                    | Setting range                          |
|-------------------|-------------------------------------------------------------------------|----------------------------------------------------------------------------------------------------|----------------------------------------|
| Į\$₹              | Setp. temperature                                                       | Setting the desired swimming pool set temperature.                                                                      | 5 <b>25 °C</b> 60                      |
| $O_{\mathcal{C}}$ | Blocking time                                                           | Setting the time programs for blocking the swimming pool preparation.                                                   |                                        |
|                   | Blocking time 1                                                         | Setting the times for a swimming pool block.                                                                            | 00:00 23:59<br>Mon Sun                 |
|                   | Blocking time 2                                                         |                                                                                                    | 00:00 23:59<br>Mon Sun                 |
|                   | $\mathbf{\mathbf{j}} \; \mathbf{\mathbf{C}} \; ^{\mathrm{Temperature}}$ | Setting the desired swimming pool set temperature, which is also to be maintained during an active swimming pool block. | 0 <b>10 °C</b><br>Pool set temperature |
| <u>ک</u>          | Priority                                                                | Setting the time programs for prioritising the swimming pool preparation.                                               |                                        |
|                   | Start time                                                              | Setting the start time for swimming pool priority.                                                                      | 00:00 23:59<br>Mon Sun                 |
|                   | Priority<br>hours                                                       | Setting the desired number of hours for swimming pool priority.                                                         | 1 <b>1 hours</b> 10                    |

### 4.7 Statistic

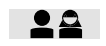

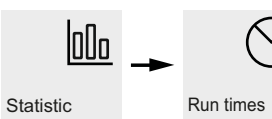

| Setting           |                       | Description                                                                                                    |
|-------------------|-----------------------|----------------------------------------------------------------------------------------------------|
| ୍ଦି               | Compressor 1          | Runtime compressor 1<br>The runtime can be reset.                                                                                                    |
| ୍ଦି               | Compressor 1 total    | The total runtime can not be reset.                                                                                                    |
| ୍ଦି               | Compressor 2          | Runtime compressor 2<br>The runtime can be reset.                                                                                                    |
| ୍ଦି               | Compressor 2 total    | The total runtime can not be reset.                                                                                                    |
| $\bigcirc$        | Fan                   | Fan runtime<br>The runtime is lower than the sum of the compressor runtimes due to defrosting.<br>The runtime can be reset.                                                    |
| 0%                | Fan total             | The total runtime can not be reset.                                                                                                    |
| $\bigcirc^{\phi}$ | Primary pump          | Runtime of the primary pump or the well pump<br>The runtime is higher than the sum of the compressor runtimes due to pump flow and<br>pump delay.<br>The runtime can be reset. |
| $\bigcirc^{\phi}$ | Primary pump<br>total | The total runtime can not be reset.                                                                                                    |
| S<br>G            | 2.heat generator      | Runtime 2nd heat generator<br>The runtime can be reset.                                                                                                    |

| Setting                      |                           | Description                                                                 |
|------------------------------|---------------------------|-----------------------------------------------------------------------------|
| $\mathbb{Q}_{f}$             | 2.heat generator<br>total | The total runtime can not be reset.                                         |
| $\bigcirc^{\phi}$            | Heating pump              | Runtime heat circulating pump<br>The runtime can be reset.                  |
| $\bigcirc^{\phi}$            | Heating pump total        | The total runtime can not be reset.                                         |
| $\bigcirc^{\phi}$            | Add. pump                 | Runtime auxiliary circulating pump<br>The runtime can be reset.             |
| $\bigcirc^{\textcircled{0}}$ | Add. pump<br>total        | The total runtime can not be reset.                                         |
| $\bigcirc^{\phi}$            | Hot water pump            | Runtime domestic hot water circulating pump<br>The runtime can be reset.    |
| $\bigcirc^{\phi}$            | Hot water pump total      | The total runtime can not be reset.                                         |
| Q<br>f                       | Flange heating            | Runtime flange heater<br>The runtime can be reset.                          |
| Q<br>L                       | Flange heating total      | The total runtime can not be reset.                                         |
| $\bigcirc^{\phi}$            | Pool pump                 | Runtime swimming pool circulating pump<br>The runtime can be reset.         |
| $\bigcirc^{\phi}$            | Pool pump total           | The total runtime can not be reset.                                         |
| $\bigcirc^{\mathcal{B}}$     | Renewable                 | Runtime renewable<br>The runtime can be reset.                              |
| $\bigcirc^{\mathcal{Q}}$     | Renewable<br>total        | The total runtime can not be reset.                                         |
| ***                          | Cooling                   | Runtime of the compressor in cooling operation<br>The runtime can be reset. |
| ***                          | Cooling<br>total          | The total runtime can not be reset.                                         |

### 4.8 Quantity of thermal energy

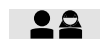

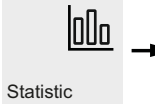

Heat quantity

| Setting           |                    | Description                                                                                                    |
|-------------------|--------------------|----------------------------------------------------------------------------------------------------|
| ШÔ                | Heat pump          | The quantity of thermal energy emitted from the heat pump is added up and displayed.<br>The quantity of thermal energy can be reset.                                                                                                    |
| Ш <sup>О</sup>    | Heat pump<br>total | The total quantity of thermal energy can not be reset.                                                                                                    |
| Щ <sup>,</sup> ,, | Heating            | Display of the emitted quantity of thermal energy from the heat pump in heating operating mode. For parallel operation (with additional heat exchanger: domestic hot water and heating), the quantity of thermal energy is included in the calculation here. The quantity of thermal energy can be reset.<br>The quantity of thermal energy heating can be reset. |
| ш <sup>,,,,</sup> | Heating<br>total   | The total quantity of thermal energy heating can not be reset.                                                                                                    |

| Setting |                           | Description                                                                                                    |
|---------|---------------------------|----------------------------------------------------------------------------------------------------|
| Ш       | Hot water                 | Display of the emitted quantity of thermal energy from the heat pump in domestic hot water operating mode. The quantity of thermal energy can be reset. The quantity of thermal energy domestic hot water can be reset. |
| Ш<br>Ж  | Hot water<br>total        | The total quantity of thermal energy heating can not be reset.                                                                                                    |
| Ц<br>Ш  | Pool                      | Display of the emitted quantity of thermal energy from the heat pump in swimming pool operating mode. The quantity of thermal energy can be reset. The quantity of thermal energy swimming pool can be reset.           |
| ЦÂ.     | Pool<br>total             | The total quantity of thermal energy swimming pool can not be reset.                                                                                                    |
| Ш       | Environm. energy          | Display of the environmental energy used<br>The quantity of environmental energy can be reset.                                                                                                    |
| Ш       | Environm. energy<br>total | The total quantity of environmental energy can not be reset.                                                                                                    |

### 4.9 Compressor circuits

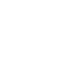

| 000 | - |       |
|-----|---|-------|
| ic  |   | Compr |

Statistic

oresso

| Setting                      | I                         | Description                                                                   |
|------------------------------|---------------------------|-------------------------------------------------------------------------------|
| ୍ଦି                          | Compressor 1 total        | Display of the switchings compressor 1 total.                                 |
| $\bigcirc$                   | Compressor 1 Heating      | Display of the switchings compressor 1 in heating operation.                  |
| $\bigotimes$                 | Compressor 1 Hot<br>water | Display of the switchings compressor 1 during domestic hot water preparation. |
| $\bigcirc^{\textcircled{0}}$ | Compressor 1 Pool         | Display of the switchings compressor 1 in swimming pool preparation.          |
| S <sup>3</sup> *             | Compressor 1 Cooling      | Display of the switchings compressor 1 in cooling operation.                  |
| ୍ଦି                          | Compressor 2 total        | Display of the switchings compressor 2 total.                                 |
| Ø                            | Compressor 2 Heating      | Display of the switchings compressor 2 in heating operation.                  |
| $\bigotimes$                 | Compressor 2 Hot<br>water | Display of the switchings compressor 2 during domestic hot water preparation. |
| $\bigcirc^{\phi}$            | Compressor 2 Pool         | Display of the switchings compressor 2 in swimming pool preparation.          |
| ⊘ <b>™</b>                   | Compressor 2 Cooling      | Display of the switchings compressor 2 in cooling operation.                  |

### Operating manual Heat pump manager WPM 6.0

4 User level

### 4.10 Settings

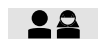

### 502

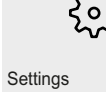

| Parameters  | Setting                                                                                                    | Setting range                                                                                                |
|-------------|----------------------------------------------------------------------------------------------------|----------------------------------------------------------------------------------------------------|
| Language    | Setting the desired language. Depending on the software version, not all languages listed may be available. | Deutsch<br>English<br>Français<br>Nederlands<br>Italiano<br>Svenska<br>Dansk<br>Magyar<br>Český<br>Slovenský |
| Time        | Setting of the time.                                                                                        | 00:00 23:59                                                                                                  |
| Date        | Setting of the day, month, year and weekday.                                                                | 04.02.19<br>Mon Sun                                                                                          |
| Time change | Automatic switching between summer and winter time can be selected.                                         | Yes / No                                                                                                    |

| Parameters       | Setting                                          |                                                                                                    | Setting range                                       |
|------------------|--------------------------------------------------|----------------------------------------------------------------------------------------------------|-----------------------------------------------------|
| Network          | Protocol                                         | The Protocol setting is used to define the type of interface installed and the transmission protocol.                                                                                                    | LAN<br>Modbus RTU<br>EIB / KNX<br>Modbus TCP        |
|                  | Address                                          | When Modbus is used, every terminal device in the network must be assigned an address. This address is used to communicate with the desired terminal device.                                                                                                    | 000 <b>001</b> 199                                  |
|                  | Baud rate                                        | When Modbus is used, the baud rate must be adapted<br>to the system baud rate. It is important to ensure that the<br>same baud rate is set on both sides of the communication.                                                                                     | 1200<br>2400<br>4800<br>9600<br><b>19200</b>        |
|                  | Parity                                           | If Modbus is selected, the parity can be selected here.                                                                                                    | <b>None</b><br>Even<br>Odd                          |
|                  | Stop bits                                        | If Modbus is selected, the stop bits can be selected here.                                                                                                    | 1<br>2                                              |
| NWPM<br>Settings | IP address<br>Netmask<br>Gateway<br>DNS1<br>DNS2 | Reading out the IP address<br>Reading out the subnet mask<br>Reading out the gateway address<br>Reading out the DNS1 address<br>Reading out the DNS2 address                                                                                                    | 000 255<br>000 255<br>000 255<br>000 255<br>000 255 |
| Display          | Brightness<br>Light strip<br>Reboot              | Setting the display brightness<br>Setting whether the light strip should be "Permanent On"<br>and therefore lights up green or "Permanent Off".<br>The display can be restarted manually, without disconnect-<br>ing the power supply to the heat pump completely. | 0 255<br>On / Off<br>Yes                            |

### 5 Expert level

### 5.1 System

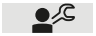

2

Info System

| Parameters                                   | Description                                                                                                    |
|----------------------------------------------|----------------------------------------------------------------------------------------------------|
| 1.1.1<br>External temperature                | The outside temperature is used, among other things, for calculating the return set temper-<br>ature, for frost protection functions and for defrosting.                                                                                 |
| 1.1.2<br>Heat circuit                        | Shows whether and from which heating circuit there is a heating request. Even if there is a requirement, the heat pump may not be running (e.g. down times, scavenging times). This block is indicated with the lock symbol.             |
| 1.1.3<br>Cool circuit                        | Shows whether and from which heating/cooling circuit there is a cooling requirement. Even if there is a requirement, the heat pump may not be running (e.g. down times, scavenging times). This block is indicated with the lock symbol. |
| 1.1.4<br>Heating return setp.<br>temperature | Display of the calculated return set temperature in heating operation.                                                                                                    |
| 1.1.5<br>Heating return<br>temperature       | Display of the measured return temperature in heating operation.                                                                                                    |
| 1.1.6<br>Cooling return setp.<br>temperature | Display of the calculated return set temperature in cooling operation.                                                                                                    |
| 1.1.7<br>Cooling return<br>temperature       | Display of the measured return temperature in cooling operation.                                                                                                    |
| 1.1.8<br>Storage temperature<br>Renewable    | Display of the measured temperature in the renewable cylinder.                                                                                                    |

### 5.2 Heating/cooling circuit 1/2/3

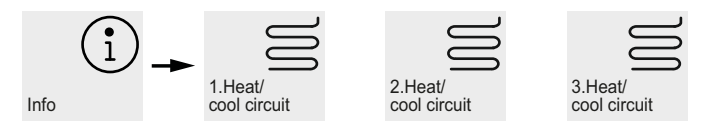

| Parameters                             | Description                                                                                                    |
|----------------------------------------|----------------------------------------------------------------------------------------------------|
| 1.2.1/1.3.1/1.4.1<br>Heating/Cooling   | Shows the current operating mode of the relevant circuit. If the circuit is blocked for an oper-<br>ating mode, this is indicated by a lock symbol. A mixer symbol indicates the current status<br>of the mixer. |
| 1.2.2/1.3.2/1.4.2<br>Setp. temperature | Display of the calculated setpoint temperature for heating/cooling circuit 1/2/3.                                                                                                    |
| 1.2.3/1.3.3/1.4.3<br>Act. temperature  | Display of the measured actual temperature for heating/cooling circuit 1/2/3.                                                                                                    |
| 1.2.4/1.3.4/1.4.4<br>Dewpoint          | Display of the calculated dew point temperature without dew point distance when using room controller RTM Econ.                                                                                                  |
| 1.2.5/1.3.5/1.4.5<br>Dewpoint          | Display of the calculated dew point temperature without dew point distance when using a room climate station.                                                                                                    |

| Parameters             | Description                                                                          |
|------------------------|--------------------------------------------------------------------------------------|
| 1.2.6/1.3.6/1.4.6      | Display of the measured humidity when using a room climate station or RTM Econ.      |
| Room humidity          |                                                                                      |
| 1.2.7/1.3.7/1.4.7      | Display of the room set temperature.                                                 |
| Room setp. temperature |                                                                                      |
| 1.2.8/1.3.8/1.4.8      | Display of the measured room temperature when using a room climate station, RTM Econ |
| Room temperature       | or room temperature sensor.                                                          |

### 5.3 Passive cooling

Info

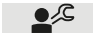

| ***             |
|-----------------|
| Passive cooling |

| Parameters                  | Description                                                                                         |
|-----------------------------|----------------------------------------------------------------------------------------------------|
| 1.5.1<br>Flow temperature   | Display of the measured flow temperature on the passive cooling station during cooling operation.   |
| 1.5.2<br>Return temperature | Display of the measured return temperature on the passive cooling station during cooling operation. |

### 5.4 Domestic hot water

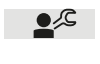

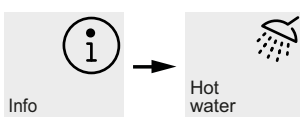

| Parameters        | Description                                                                                                    |
|-------------------|----------------------------------------------------------------------------------------------------|
| 1.6.1             | Shows whether there is an active domestic hot water request. Even if there is a require-                                                         |
| Demand            | ment, the heat pump may not be running (e.g. programmed shut-off time, operating limits, heat up). This block is indicated with the lock symbol. |
| 1.6.2             | Display of the current domestic hot water set temperature.                                                                                       |
| Setp. temperature |                                                                                                    |
| 1.6.3             | Display of the measured domestic hot water temperature.                                                                                          |
| Act. temperature  |                                                                                                    |

5.5 Pool

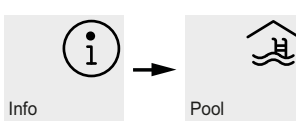

| Parameters                 | Description                                                                                                    |
|----------------------------|----------------------------------------------------------------------------------------------------|
| 1.7.1<br>Demand            | Shows whether there is an active swimming pool request. Even if there is a requirement, the heat pump may not be running (e.g. programmed shut-off time, operating limits, heat up). This block is indicated with the lock symbol. |
| 1.7.2<br>Setp. temperature | Display of the current swimming pool set temperature.                                                                                                    |
| 1.7.3<br>Act. temperature  | Display of the current swimming pool temperature.                                                                                                    |

Info

### 5.6 Heat pump

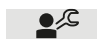

### $(\mathbf{i})$

Heat pump

| Parameters           | Description                                                                                 |
|----------------------|---------------------------------------------------------------------------------------------|
| 1.8.1                | Shows the current status of the heat pump. Off, Heating, Hot water, Pool, Cooling, Defrost, |
| Status               | Throughput monitoring, Operating mode change-over, Block                                    |
| 1.8.2                | Display of the measured return temperature                                                  |
| Return temperature   |                                                                                             |
| 1.8.3                | Display of the measured flow temperature. This temperature is used for the frost protection |
| Flow temperature     | functions, operating limits and for air-to-water heat pumps as a safeguard for defrosting.  |
| 1.8.4                | Display of the heat source inlet temperature on brine and water-to-water heat pumps.        |
| Heat source inlet    |                                                                                             |
| temperature          |                                                                                             |
| 1.8.5                | Display of the heat source outlet temperature on brine and water-to-water heat pumps.       |
| Heat source outlet   |                                                                                             |
| temperature          |                                                                                             |
| 1.8.6                | Display of the measured shared brine temperature with reversible brine-to-water heat        |
| Brine temperature    | pumps with active/passive combination (R24).                                                |
| 1.8.7                | Display of the measured high pressure value.                                                |
| High pressure sensor |                                                                                             |
| 1.8.8                | Display of the measured low pressure value.                                                 |
| Low pressure sensor  |                                                                                             |
| 1.8.9                | Display of the calculated load stage for heating.                                           |
| Load stage           |                                                                                             |
| Heating              |                                                                                             |
| 1.8.10               | Display of the calculated load stage for cooling.                                           |
| Load stage           |                                                                                             |
| Cooling              |                                                                                             |

<u>]</u>

### 5 Expert level

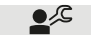

### 5.7 Error history

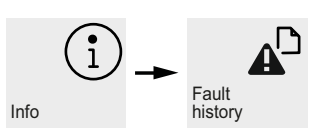

In the event of faults, the heat pump is blocked. With bivalent systems, the second heat generator takes over the heating and the domestic hot water preparation. With mono energy systems, the domestic hot water preparation is stopped. The immersion heater maintains the minimum permissible return temperature.

The heat pump manager displays the active faults in plain text. The heat pump is blocked. Once the fault has been remedied, the heat pump can be commissioned again by actuating

the 🛄 key. (Switching off the control voltage also acknowledges an active fault.)

With mono energy systems, switching to the operating mode 2nd heat generator enables the heating to be taken over the by the immersion heater and the domestic hot water preparation by the flange heater.

### Low pressure switch brine

If a "low pressure switch brine" available as a special accessory is installed in the primary circuit of a brine-to-water heat pump, a fault is triggered if there is a drop in brine pressure.

### Diagnosis faults - alarm - block

The menu "Info - Error history/Block history" documents the last 10 causes for a fault and block. The documentation takes place with date, time, heat source temperature, flow temperature, return temperature and the status message.

| Error<br>code | Error                       | Message                                                                                                 | Measure                                                                                                    |  |
|---------------|-----------------------------|----------------------------------------------------------------------------------------------------|----------------------------------------------------------------------------------------------------|--|
| F1            | Expansion N17.1             | The expansion module "Cooling general" is not recognised                                                | Connection cable                                                                                                    |  |
| F2            | Expansion N17.2             | The expansion module "Cooling active" is not recognised.                                                | check                                                                                                    |  |
| F3            | Expansion N17.3             | The expansion module "Cooling passive" is not recognised.                                               | - Connector loose                                                                                                    |  |
| F5            | Expansion N17               | The expansion module "Cooling" is not recognised.                                                       | - Individual wires mixed up                                                                                                    |  |
| F6            | Electronic expansion valve  | The electronic expansion valve is not recognised.                                                       | Power supply check                                                                                                    |  |
| F7            | Room controller RTH<br>Econ | The reference room modulator is not recognised.                                                         |                                                                                                    |  |
| F8            | Expansion ODU               | The refrigeration circuit controller is not recognised                                                  |                                                                                                    |  |
| F10           | Expansion WPIO              |                                                                                                    |                                                                                                    |  |
| F12           | Error inverter              | The inverter reports an error. There is a wide range of pos-<br>sible causes.                           | <ul> <li>Inform after-sales service</li> </ul>                                                                                                    |  |
| F15           | Sensor technology           | An error has occurred on the required sensor technology,<br>the exact cause is shown in the plain text. | <ul> <li>Connection cable<br/>check         <ul> <li>Cable interrupted</li> <li>Connector loose</li> <li>Individual wires mixed up<br/>Power supply check</li> </ul> </li> </ul> |  |
| F16           | Brine pressure switch       | The brine pressure switch in the brine circuit has switched.                                            | Check the brine pressure                                                                                                    |  |
| F19           | Primary circuit             | Fault due to motor protection primary pump or fan                                                       | <ul> <li>Motor protection primary<br/>pump or fan</li> <li>Check the setting or function</li> </ul>                                                                              |  |

| Error<br>code | Error                  | Message                                                                                                    | Measure                                                                                                    |
|---------------|------------------------|----------------------------------------------------------------------------------------------------|----------------------------------------------------------------------------------------------------|
| F20           | Defrost                | Defrosting of the air-to-water heat pump could not be initi-<br>ated or could not be ended correctly. There is a wide range<br>of possible causes for this message.                                                   | <ul> <li>Check the heating water flow rate</li> <li>Check the heating water pressure</li> <li>Check the flow and return temperature</li> <li>Inform after-sales service</li> </ul>                                                                              |
| F21           | Brine pressure switch  | The brine pressure switch in the brine circuit has switched.                                                                                                    | Check the brine pressure                                                                                                    |
| F22           | Domestic hot water     | Domestic hot water temperatures in heat pump operation<br>under 35 °C                                                                                                    | <ul> <li>Throughput of the domestic<br/>hot water circulating pump<br/>too low</li> <li>Check valve heating faulty</li> <li>Check the domestic hot water<br/>sensor</li> </ul>                                                                                  |
| F23           | Load compressor        | Direction of rotation incorrect<br>Phase failure<br>Start-up current of the compressor too high<br>Undervoltage operating current of compressor too high<br>Overtemperature soft starter<br>Mains frequency incorrect | <ul> <li>Check the rotary field</li> <li>Check the supply voltage</li> <li>Inform after-sales service</li> </ul>                                                                                                    |
| F24           | Coding                 | Coding does not match the heat pump type                                                                                                    | <ul> <li>The detected heat pump type<br/>is shown in the Version over-<br/>view menu</li> </ul>                                                                                                    |
| F25           | Low pressure           | The heat source supplies too little energy                                                                                                    | <ul> <li>Clean the filter in the dirt trap</li> <li>Purge the heat source system</li> <li>Check the brine or water flow</li> <li>Inform after-sales service</li> <li>Evaporator iced over or<br/>system temperatures too<br/>low (return &lt; 18 °C)</li> </ul> |
| F26           | Frost protection       | The flow temperature in heating operating mode is below 7 °C.                                                                                                    | <ul> <li>Increase the heating water<br/>temperature</li> </ul>                                                                                                    |
| F28           | High pressure          | The heat pump was switched off by the high pressure sensor or pressure switch.                                                                                                    | <ul> <li>Lower the heating curve setting</li> <li>Raise the heating water flow rate</li> <li>Check the overflow valve</li> </ul>                                                                                                    |
| F29           | Temperature difference | The temperature difference between the flow and return for defrosting is too large (>12 K) or negative.                                                                                                    | <ul> <li>Check the heating water flow rate</li> <li>Check the overflow valve and pump size</li> <li>Flow and return mixed up</li> </ul>                                                                                                    |
| F30           | Hot gas thermostat     |                                                                                                    | <ul> <li>Inform after-sales service</li> </ul>                                                                                                    |
| F31           | Throughput             | The heat pump was switched off due to a lack of flow in the primary or secondary circuit.                                                                                                    | <ul> <li>Water flow well or brine circuit<br/>too low</li> <li>Water flow in the secondary<br/>circuit too low</li> <li>Flow direction incorrect</li> </ul>                                                                                                    |

### 2

### 5.8 Block history

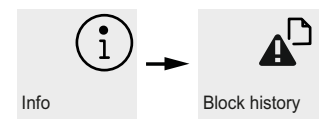

| Block<br>code | Block                               | Brief description                                                                                                    |  |
|---------------|-------------------------------------|----------------------------------------------------------------------------------------------------|--|
| S5            | Function check                      | The check function has been activated by a user.                                                                                                    |  |
| S7            | System check                        | The system check was activated by a user for approx. 24 hours.                                                                                                    |  |
| S8            | Delay<br>Operating mode change-over | The delay time protects the heat pump from a quick temperature change with a cooling and domestic hot water demand.                                                                                                    |  |
| S9            | Pump supply                         | The heat pump starts after the set pump flow has elapsed                                                                                                    |  |
| S10           | Minimum pause time                  | The heat pump starts after the minimum pause time has elapsed in order to fulfil a pending demand. The minimum pause time protects the heat pump and can last for up to 5 minutes.                                                              |  |
| S11           | Line load                           | The heat pump starts after the line switch-on load in order to fulfil a pending demand. The line switch-on load is a requirement from the utility companies and can last for up to 200 seconds after the voltage is restored or utility blocks. |  |
| S12           | Switch cycle block                  | The heat pump starts after the switch cycle block in order to fulfil a pending demand. The switch cycle block is a requirement from the utility companies and can last for up to 20 minutes.                                                    |  |
| S13           | Domestic hot water reheating        | The domestic hot water reheating via the flange or pipe heating is active                                                                                                    |  |
| S14           | Renewable                           | If "bivalent-renewable" operating mode is selected, the temperature in the cylinder is high enough to process the active demand.                                                                                                    |  |
| S15           | Utility block                       | There is an active utility block.                                                                                                    |  |
| S16           | Soft starter                        | Switch-off of the heat pump due to soft starter                                                                                                    |  |
| S17           | Throughput                          | The heat pump was switched off due to a lack of flow in the primary or secondary circuit. The message is reset automatically after 4 minutes.                                                                                                   |  |
| S18           | 2nd heat generator                  | The heat pump has been blocked due to the outside temperature being too low and the 2nd heat generator has been activated                                                                                                    |  |
| S19           | High pressure                       | The permissible high-pressure values for the heat pump have been exceeded.                                                                                                    |  |
| S20           | Low pressure                        | The permissible low-pressure values for the heat pump have not been reached.                                                                                                    |  |
| S21           | Operating limit                     | The heat source temperature is below the operating limit for the heat pump.                                                                                                    |  |
| S22           | 4-way valve                         | The 4-way valve has not switched back to the initial state after defrosting.                                                                                                    |  |
| S23           | System limit                        | The system temperatures are too low to operate the heat pump.                                                                                                    |  |
| S24           | Primary circuit load                | The heat pump was blocked due to the fan motor protection. The heat pump restarts automatically.                                                                                                    |  |
| S25           | External block                      | The system was switched to blocked state by an external blocking signal on input ID4. The function can be configured in the menu.                                                                                                    |  |
| S26           | WPIO                                | The communication between the heat pump manager and refrigeration circuit con-<br>troller WPIO is interrupted. If no connection can be established, a fault is triggered.                                                                       |  |
| S29           | Inverter                            | The inverter was blocked. There is a wide range of possible causes. An attempt is made to remove the block automatically.                                                                                                    |  |
| S30           | Maximum blocks                      | The maximum number of daily approved blocks has been exceeded. The block will be lifted automatically after 00:00.                                                                                                    |  |
| S31           | Heat                                | The "Heat" function is intended to prevent an excessive concentration of liquid refrigerant in the oil when the compressor starts up. The maximum heat time can be up to 9 hours!                                                               |  |

### Operating manual Heat pump manager WPM 6.0

### 5 Expert level

| Block<br>code | Block                                 | Brief description                                                                                                    |
|---------------|---------------------------------------|----------------------------------------------------------------------------------------------------|
| S32           | Maximum operating mode switch-<br>ing | The number of permitted daily operating mode switchings has been exceeded.<br>The block will be lifted automatically after 00:00.                              |
| S33           | EvD initialisation                    | The communication with the electronic expansion valve is established                                                                                           |
| S34           | 2nd heat generator                    | The operating mode 2nd heat generator has been selected. The heat pump is switched off. The heat generation takes place exclusively via the 2nd heat generator |

### 5.9 Version overview

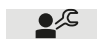

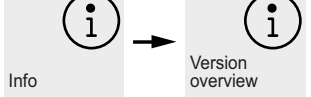

| Parameters              | Description                                                                                       |
|-------------------------|---------------------------------------------------------------------------------------------------|
| 1.9.1<br>Heat pump type | Display of the heat pump type.                                                                    |
| 1.9.2<br>Heat pump code | Display of the heat pump code.                                                                    |
| 1.9.3<br>WPM Software   | Display of the heat pump manager software version.                                                |
| 1.9.4<br>WPM BIOS       | Display of the heat pump manager BIOS version.                                                    |
| 1.9.5<br>WPM BOOT       | Display of the heat pump manager BOOT version.                                                    |
| 1.9.6<br>WPM Hardware   | Display of the heat pump manager hardware version.                                                |
| 1.9.7<br>IO Software    | IO is an additional extension. If an IO extension is present, the software version is shown here. |
| 1.9.8<br>IO BIOS        | Display of the IO extension BIOS version.                                                         |
| 1.9.9<br>IO BOOT        | Display of the IO extension BOOT version.                                                         |
| 1.9.10<br>IO Hardware   | Display of the IO extension hardware version.                                                     |
| 1.9.11<br>pGD Software  | Display of the pGDx display software version.                                                     |
| 1.9.12<br>pGD Run Time  | Display of the pGDx display run time version.                                                     |
| 1.9.13<br>pGD Main OS   | Display of the pGDx display main OS version.                                                      |

### 5.10 System function

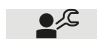

2

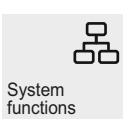

| Parameters                                                                                                 | Setting                                                                                                    | Setting range                              |
|----------------------------------------------------------------------------------------------------|----------------------------------------------------------------------------------------------------|--------------------------------------------|
| 2.1<br>Automatic oper. mode<br>change-over                                                                 | Setting whether operating mode switching should take place auto-<br>matically.                                                                                                    | Yes / No                                   |
| 2.2<br>Oper. mode<br>change-over                                                                           | If the outside temperature-dependent operating mode switching is<br>activated, the operating mode is changed automatically depend-<br>ing on an adjustable limit temperature. A change takes place if the<br>limit temperatures are exceeded or not reached in a row for the<br>set time. | <b>1</b> h150                              |
| <pre>2.3<br/>External temperature<br/>Heating &lt;<br/>2.4<br/>External temperature<br/>Cooling &gt;</pre> | Limit temperatures at which the operating mode of the heat pump<br>is switched automatically. The summer operating mode is active<br>between the limit temperatures.                                                                                                    | -30 <b>15 °C</b> 40<br>-30 <b>25 °C</b> 40 |

### 5.11 Heat pump

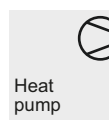

| Parameters Setting                             |                                                                                                    | Setting range                |
|------------------------------------------------|----------------------------------------------------------------------------------------------------|------------------------------|
| 3.1<br>Compressor qty.                         | The setting for the number of compressors is dependent on the heat pump type, the relevant quantity can be found in the operating the installation instructions for the heat pump or the heat pump type plate.                                                                                                    | 1/2                          |
| 3.2<br>Fan lower times                         | Settings for lowering the fan speed. The lowering results in an output reduction by approx. 15%.                                                                                                    |                              |
| 3.2.1<br>Lower time 1<br>3.2.2<br>Lower time 2 | Setting the times for lowering the fan speed.<br>It can be selected separately for each weekday whether lower<br>time 1 and/or lower time 2 for the fan speed should be activated.<br>Lowers extending beyond a weekday are activated or deactivated<br>at midnight.                                                            | <b>00:00</b> 23:59<br>MONSUN |
| 3.2.3<br>Lower value                           | Value for lowering the fan speed during cooling. A fixed value applies during heating.                                                                                                    | 0.0 <b>1.0 V</b> 1.5         |
| 3.3<br>Heat pump code                          | The 4-digit heat pump code printed on the type plate can be corrected with these settings.                                                                                                    |                              |
| 3.4<br>Freeze protection                       | Setting of the lower operating limit for using the heat source<br>ground water or waste heat recovery via intermediate heat<br>exchanger. Depending on the heat pump type, the usage range<br>(brine) of the heat source can be expanded as required. In this<br>case, the minimum brine concentration must be adapted to 30 %. | 15 <b>9 °C</b> 13            |

| Parameters            | Setting                                                             | Setting range    |
|-----------------------|---------------------------------------------------------------------|------------------|
| 3.5                   | Setting the speed of the electronically regulated primary circulat- | manual           |
| Primary pump M11      | ing pump heat source (M11).                                         | Stage 1          |
| 3.6                   |                                                                     | Stage 2          |
| Primary pump manual   |                                                                     | Stage 3          |
|                       |                                                                     | automatic        |
|                       |                                                                     | 20 <b>50</b> 100 |
| 3.7                   | Does flow rate monitoring take place in the secondary circuit?      |                  |
| Flow switch secondary |                                                                     | Yes / No         |
| circuit               |                                                                     |                  |
| 3.8                   | Does flow rate monitoring take place in the primary circuit?        |                  |
| Flow rate switch      |                                                                     | Yes / No         |
| Primary circuit       |                                                                     |                  |

### 5.12 2nd heat generator

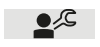

### 2.heat exchanger

| Parameters                              | Setting                                                                                                    | Setting range                                                                               |
|-----------------------------------------|----------------------------------------------------------------------------------------------------|---------------------------------------------------------------------------------------------|
| 4.1<br>Limit temperature<br>parallel    | The limit temperature of the 2nd heat generator must be selected<br>according to the design of the heat pump heating system.<br>Below the limit temperature parallel, the heat pump runs and<br>the 2nd heat generator for heating the building. The 2nd heat<br>generator is only switched on from temperatures below the set<br>limit temperature parallel and load stage 3. If parallel operation is<br>not desired, the limit temperature parallel should be adapted to<br>the limit temperature alternative.            | <i>Limit temperature alternative</i><br><b>-5 °C</b><br>Limit temperature<br>2nd compressor |
| 4.2<br>Limit temperature<br>alternative | If the value falls below the limit temperature alternative and load<br>stage 3, only the 2nd heat generator is used to heat the building.<br>The heat pump is blocked from this time                                                                                                    | Lower operating limit<br><b>-10 °C</b><br>Limit temperature<br>parallel                     |
| 4.3<br>Operating mode                   | A sliding regulated 2nd heat generator has its own regulation and<br>is flowed through with the full volume flow if necessary.<br>A constantly regulated 2nd heat generator is set to a constant<br>temperature, the mixer regulation is active.                                                                                                    | <b>Sliding (valve)</b><br>Constant (mixer)                                                  |
| 4.4<br>Mixer run time                   | The runtime between the end positions OPEN and CLOSED is different depending on the mixer used. To achieve an optimal temperature regulation of the bivalent heat generator, the mixer runtime must be set.                                                                                                    | 1 <b>4 minutes</b> 6                                                                        |
| 4.5<br>Mixer hysteresis                 | The hysteresis of the mixer forms the neutral zone for the operation of the bivalent heat generator. If the set temperature plus hysteresis is reached, a mixer closed signal is given. If the set temperature minus hysteresis is not reached, a mixer open signal is given                                                                                                    | 0.5 <b>2K</b>                                                                               |
| 4.6<br>EVU block release                | This setting indicates the behaviour of the 2nd heat generator<br>during a utility block (interruption of the supply voltage).<br>Load stage 3: The 2nd heat generator is only released in load<br>stage 3 during the utility block. On mono energy systems, the<br>immersion heater is always blocked.<br>Permanent: The 2nd heat generator is released during the utility<br>block.<br>Limit temp. dependent: The 2nd heat generator is released during<br>the utility block if the limit temperature is also not reached. | <b>Load stage 3</b><br>Permanent<br>Limit temp. dependent                                   |

-weishaupt-

### 5 Expert level

| Parameters                                                                                    | Setting                                                                                                    | Setting range                                               |
|-----------------------------------------------------------------------------------------------|----------------------------------------------------------------------------------------------------|-------------------------------------------------------------|
| 4.7<br>EVU block limit<br>temperature                                                         | Limit temperature for releasing the 2nd heat generator if Limit temp. dependent is set.                                                                                                    | -10 <b>0 °C</b> +10                                         |
| 4.8<br>Special program                                                                        | The special program should be used for old boilers or bivalent<br>systems with central storage systems to prevent corrosion<br>through condensation. When the 2nd heat generator is released,<br>it remains in operation for at least the number of hours set.                                                                                                    | 0 <b>1 hours</b> 99                                         |
| 4.9<br>Mixer run time                                                                         | The runtime between the end positions OPEN and CLOSED is<br>different depending on the mixer used. To achieve an optimal<br>temperature regulation of the bivalent-renewable heat generator,<br>the mixer runtime must be set.                                                                                                    | 1 <b>4 minutes</b> 6                                        |
| 4.10<br>Mixer hysteresis                                                                      | The hysteresis of the mixer forms the neutral zone for the opera-<br>tion of the bivalent-renewable heat generator. If the set tempera-<br>ture plus hysteresis is reached, a mixer closed signal is given.<br>If the set temperature minus hysteresis is not reached, a mixer<br>open signal is given                                                                                                    | 0.5 <b>2K</b>                                               |
| 4.11<br>Heating<br>Bivalent-Renewable<br>temperature<br>4.12<br>Heating<br>Bivalent-Renewable | Temperature difference between the storage renewable and flow<br>temperature, which must be exceeded for the heat pump to be<br>blocked if a heating request is present.<br><i>Comfort:</i> A renewable heating block is only active if the tempera-<br>ture in the storage renewable is higher than the current return set<br>temperature minus hysteresis.<br><i>Energy optimised:</i> A renewable heating block is independent from<br>the return set temperature. | 2 <b>10 K</b> 20<br><b>Comfor</b> t / Energy opti-<br>mised |
| 4.13<br>Hot water<br>Bivalent-Renewable                                                       | Temperature difference between the storage renewable and domestic hot water temperature, which must be exceeded for the heat pump to be blocked if a domestic hot water request is present.                                                                                                    | 2 <b>5 K</b> 50                                             |
| 4.14<br>Pool<br>Bivalent-Renewable                                                            | Temperature of the storage renewable, which must be exceeded<br>for the heat pump to be blocked if a swimming pool request is<br>present.                                                                                                    | 10 <b>35 °C</b> 50                                          |
| 4.15<br>Voltage<br>Burner off                                                                 | Target value specification of a bivalent heat generator via a 0-10V signal. Setting of the voltage for burner off.                                                                                                    | 0.2 … 2.5 V …<br>Voltage minimum                            |
| 4.16<br>Voltage minimum                                                                       | Setting value for the minimum voltage for the minimum system temperature                                                                                                    | Voltage burner off<br>3.0 V<br>Voltage maximum              |
| 4.17<br>Voltage maximum                                                                       | Setting value for the maximum voltage for the maximum system temperature                                                                                                    | Voltage minimum<br>3.0 V<br>Voltage maximum                 |
| 4.18<br>System temperature<br>minimum                                                         | Setting value for the minimum system temperature at minimum voltage.                                                                                                    | 8 °C …<br>System temperature<br>maximum                     |
| 4.19<br>System temperature<br>maximum                                                         | Setting value for the maximum system temperature at maximum voltage.                                                                                                    | System temperature<br>minimum<br>… 80 °C                    |

### 5.13 Heating/Cooling

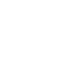

Heating/ Cooling

| Parameters                                                                                           | Setting                                                                                                    | Setting range                                              |
|----------------------------------------------------------------------------------------------------|----------------------------------------------------------------------------------------------------|------------------------------------------------------------|
| 5.1<br>Heating hysteresis<br>return setp.<br>temperature                                             | The hysteresis of the return set temperature forms the neutral<br>zone for the heating operation of the heat pump. If the "return set<br>temperature plus hysteresis" is reached, the heat pump switches<br>off. If the "return set temperature minus hysteresis" is reached, the<br>heat pump switches on.                                                                   | 0.5 <b>2.0 K</b> 5.0                                       |
| 5.2<br>Cooling hysteresis<br>return setp.<br>temperature                                             | The hysteresis of the return set temperature forms the neutral<br>zonefor the cooling operation of the heat pump. If the "return<br>set temperature minus hysteresis" is reached, the heat pump<br>switches off. If the "return set temperature plus hysteresis" is<br>reached,<br>the heat pump switches on.                                                                 | 0.5 <b>2.0 K</b> 5.0                                       |
| 5.3<br>Cooling 2.refriger.<br>unit                                                                   | Setting for whether a 2nd refrigerator is to be used on the installation.                                                                                                    | No / Yes                                                   |
| 5.4<br>Cooling limit ext.<br>temperature                                                             | Setting of the outside temperature, below which the cooling<br>is stopped with reversible brine-to-water heat pump or passive<br>cooling.                                                                                                    | -20 <b>3 °C</b> 35                                         |
| 5.5<br>Cool. passive<br>hysteresis                                                                   | If the current cooling return set temperature minus hysteresis passive is higher than the current brine temperature, passive cooling takes place.                                                                                                    | 0.1 <b>2.0 K</b> 9.9                                       |
| 5.6<br>Heating room control<br>I-portion minimal<br>5.7<br>Heating room control<br>I-portion maximum | Settings for control with room temperature control selected during<br>heating<br>I * gain factor minimum number of minutes / maximum number<br>of minutes<br>P * gain factor (grade rule) value after voltage is restored in %<br>between 18 °C and 50 °C                                                                                                    | 0 <b>4</b> 9                                               |
| 5.8<br>Heating room control<br>ventilation reset                                                     | Reset of the room control, detection of an open window.                                                                                                    | No / Yes                                                   |
| 5.9<br>Cooling room control<br>I-portion                                                             | Setting of the I-portion with selected room temperature control during cooling                                                                                                    | 001 <b>060</b> 999                                         |
| 5.10/5.11<br>Heating compressor 2<br>limit temperature                                               | The limit temperature of the 2nd compressor must be selected<br>according to the design of the heat pump heating system. Below<br>the limit temperature of the 2nd compressor, the heat pump runs<br>with 2 compressors for heating the building. The 2nd compressor<br>is only switched on from temperatures below the set limit temper-<br>ature parallel and load stage 2. | <i>Limit temperature<br/>parallel</i><br><b>+35 °C</b> +99 |
| 5.12/5.13<br>Cooling compressor 2<br>limit temperature                                               | The limit temperature of the 2nd compressor must be selected according to the design of the heat pump heating system. Below the limit temperature of the 2nd compressor, the heat pump runs with 2 compressors for heating the building. The 2nd compressor is only switched on from temperatures below the set limit temperature parallel and load stage 2.                  | 15 <b>+15 °C</b> +99                                       |

### 5.14 Heating/cooling circuit 1

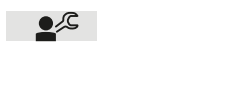

1.Heat/ cool circuit

| Parameters                                                                                                    | Setting                                                                                                    | Setting range                                                     |
|----------------------------------------------------------------------------------------------------|----------------------------------------------------------------------------------------------------|-------------------------------------------------------------------|
| 6.1<br>Heating curve end point<br>(-20°C)                                                                                                    | The heating curve end point must be set according to the design<br>of the heat pump heating system. The maximum return set tem-<br>perature must be entered here, which is determined based on<br>the calculated maximum flow temperature, minus the temperature<br>difference in the heating system (spread). | 20 <b>30 °C</b> 70                                                |
| 6.2<br>Fixed value reg. return<br>setp. temperature                                                                                              | Setting the desired return set temperature with fixed value regulation selected                                                                                                    | <i>min. setp. temp.</i><br>… <b>40 °C</b> … 60                    |
| 6.3<br>Room control Room setp.<br>temperature                                                                                                    | Setting the desired room set temperature and the I-portion with room temperature control selected                                                                                                    | 15.0 <b>20.0 °C</b> 30.0                                          |
| <pre>6.5 Return temperature minimal Heating 6.6 Return temperature minimal Heating manual</pre>                                                  | Setting the minimum return set temperature for heating operation.<br>If room control is activated, it is possible to select whether the min-<br>imum return set temperature is adapted automatically to the set<br>room set temperature.                                                                       | manual / automatic<br>minimum … <b>20 °C</b> … 30                 |
| <pre>6.7 Return temperature maximum Heating 6.8 Return temperature maximum Heating manual 6.9 Return temperature maximum Heating automatic</pre> | For panel and radiator heating systems, different maximum<br>temperatures are permitted. The upper limit of the return set<br>temperature can be set between 25 °C and 70 °C.                                                                                                    | manual / automatic<br>minimum <b>50 °C</b> 70<br>1 <b>10 K</b> 20 |
| 6.10<br>Mixer hysteresis                                                                                                    | The hysteresis of the mixer forms the neutral zone for the operation of heating/cooling circuit 1. If the set temperature plus hysteresis is reached, a mixer closed signal is given. If the set temperature minus hysteresis is not reached, a mixer open signal is given.                                    | 0.5 <b>2.0 K</b> 5.0                                              |
| 6.11<br>Mixer run time                                                                                                    | The runtime between the end positions OPEN and CLOSED<br>is different depending on the mixer used. To achieve optimal<br>temperature regulation in heating/cooling circuit 1, the mixer<br>runtime must be set.                                                                                                | 1 <b>4 minutes</b> 6                                              |
| 6.12<br>Room control limit<br>temperature                                                                                                    | Below the set limit temperature, the rooms with a lower room<br>set temperature are not taken into account for overheating<br>with activated Smart-Grid function.                                                                                                    | 15 <b>19 °C</b> 30                                                |
| 6.13<br>Room control<br>hysteresis bottom                                                                                                    | To prevent unnecessary cycling of the control valves, the<br>hysteresis for opening and closing the control valves can<br>be adapted to the room actual temperature depending on the<br>room set temperature.                                                                                                  | 0.0 <b>0.3 K</b> 2.0                                              |
| 6.14<br>Room control<br>hysteresis top                                                                                                    |                                                                                                    | 0.0 <b>0.8 K</b> 2.0                                              |

| Parameters                                                        | Setting                                                                                                    | Setting range                                                                     |
|-------------------------------------------------------------------|----------------------------------------------------------------------------------------------------|-----------------------------------------------------------------------------------|
| 06:15<br>Room control flow<br>6.16<br>Room control flow<br>manual | It is possible to select whether the flow temperature required for<br>the mixer during room control takes place automatically via the<br>determined spread of the system, or manually via a fixed set<br>value. | manual / <b>automatic</b><br>0 <b>5 K</b> 10                                      |
| 6.17<br>Silent cooling dewpoint<br>diff.                          | Increase of the minimum permissible flow temperature, calculated<br>from the measured values of room climate station 1. An increased<br>value reduces the risk of condensate formation.                         | 1.5 <b>3.5 K</b> 5.0                                                              |
| 06:18<br>Heating M13<br>6.19<br>Heating M13 manual                | Setting the speed for the electronically regulated circulating pump (M13) in heating operation.                                                                                                    | manual<br>Stage 1<br>Stage 2<br><b>Stage 3</b><br>automatic<br>30 <b>50 %</b> 100 |
| 6.20<br>Cooling M13<br>6.21<br>Cooling M13 manual                 | Setting the speed for the electronically regulated circulating pump<br>(M13) in cooling operation                                                                                                    | manual<br>Stage 1<br>Stage 2<br><b>Stage 3</b><br>automatic<br>30 <b>50 %</b> 100 |

### 5.15 Heating/cooling circuit 2/3

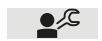

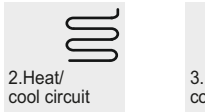

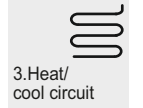

| Parameters                                                                            | Setting                                                                                                    | Setting range                              |
|---------------------------------------------------------------------------------------|----------------------------------------------------------------------------------------------------|--------------------------------------------|
| 7.1/8.1<br>Temperature sensor                                                         | Is the sensor for heating circuit 2/3 installed in the flow and<br>return? When return is set, the calculated heating circuit 2<br>setpoint is also used for heat pump heating request. When<br>flow is set, only for mixer activation. | <b>Return</b> / Flow                       |
| 7.2/8.2<br>Heating curve end point<br>(-20°C)                                         | The heating curve end point must be set according to the design<br>of the heat pump heating system. The maximum flow or return<br>temperature must be entered here depending on the sensor<br>positioning.                              | 20 <b>30 °C</b> 70                         |
| 7.3/8.3<br>Heating curve parallel<br>shift                                            | Parallel shift of the set heating curve for heating circuit 2/ 3.<br>Pressing the arrow keys once shifts the heating curve up (hotter)<br>or down (colder) by 1K.                                                                       | -19 0 K 19                                 |
| 7.4/8.4<br>Fixed value reg. return<br>setp. temperature/Flow<br>setp. temperature     | Setting the desired set temperature with fixed value regulation selected                                                                                                    | <i>min. setp. temp.</i><br><b>40 °C</b> 60 |
| 7.5/7.6<br>8.5/8.6<br>Return setp. temp./Flow<br>setp. temperature<br>minimal Heating | Setting the minimum return set temperature for heating operation.<br>If room control is activated, it is possible to select whether the<br>minimum return set temperature is adapted automatically to the<br>set room set temperature.  | <b>manual</b> / automatic<br>15 20 °C 30   |
| Parameters                                                                                                    | Setting                                                                                                    | Setting range                                         |
|----------------------------------------------------------------------------------------------------|----------------------------------------------------------------------------------------------------|-------------------------------------------------------|
| 7.7/8.7<br>Return setp. temp./<br>Flow setp. temperature<br>maximum Heating<br>7.8/8.8<br>Return setp. temp./<br>Flow setp. temperature<br>maximum Heating manual<br>7.9/8.9<br>Return setp. temp./<br>Flow setp. temperature<br>maximum Heating<br>automatic | For panel and radiator heating systems, different maximum tem-<br>peratures are permitted. The upper limit of the set temperature<br>can be set between 25 °C and 70 °C.                                                                                                    | manual / automatic<br>30 <b>50 °C</b> 70<br>1 10 K 20 |
| 7.10/8.10<br>Mixer hysteresis                                                                                                    | The hysteresis of the mixer forms the neutral zone for the operation of heating/cooling circuit 2/ 3. If the set temperature plus hysteresis is reached, a mixer closed signal is given. If the set temperature minus hysteresis is not reached, a mixer open signal is given. | 0.5 <b>2.0 K</b> 5.0                                  |
| 7.11/8.11<br>Mixer run time                                                                                                    | The runtime between the end positions OPEN and CLOSED<br>is different depending on the mixer used. To achieve optimal<br>temperature regulation in heating/cooling circuit 2/3, the mixer<br>runtime must be set.                                                              | 1 <b>4 minutes</b> 6                                  |
| 7.12/8.12<br>Room control limit<br>temperature                                                                                                    | Below the set limit temperature room control, the rooms with<br>a lower room set temperature are not taken into account for<br>overheating with activated Smart-Grid function.                                                                                                 | 15 <b>19 °C</b> 30                                    |
| 7.13/8.13<br>Room control<br>hysteresis bottom                                                                                                    | To prevent unnecessary cycling of the control valves, the hysteresis for opening and closing the control valves can be adapted to the room actual temperature depending on the room set temperature.                                                                           | 0.0 <b>0.5 K</b> 2.0                                  |
| 7.15/8.15<br>Room control flow<br>7.16/8.16<br>Room control flow<br>manual                                                                                                    | It is possible to select whether the flow temperature required for<br>the mixer during room control takes place automatically via the<br>determined spread of the system, or manually via a fixed set<br>value.                                                                | manual / automatic<br>0 <b>5 K</b> 10                 |
| 7.17/8.17<br>Silent cooling dewpoint<br>diff.                                                                                                    | Increase of the minimum permissible flow temperature, calculated from the measured values of room climate station 1/2. An increased value reduces the risk of condensate formation.                                                                                            | 1.5 <b>3.5 K</b> 5.0                                  |

## 5.16 Domestic hot water

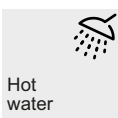

| Parameters                           | Setting                                                                                                    | Setting range                    |
|--------------------------------------|----------------------------------------------------------------------------------------------------|----------------------------------|
| 9.1<br>Change-over<br>compressor 2   | Setting of the outside temperature below which the domestic<br>hot water preparation takes place with 2 compressors with<br>2 compressor heat pumps.      | -30 <b>-25 °C</b> 35 <i>(10)</i> |
| 9.2<br>Hysteresis                    | The hysteresis of the domestic hot water set temperature forms<br>the neutral zone which, if not reached, triggers a domestic hot<br>water request.       | 2 <b>7 K</b> 15                  |
| 9.3<br>Parallel cooling hot<br>water | Is parallel operation of cooling and domestic hot water possible<br>due to the hydraulic decoupling of cooling circuit and domestic hot<br>water circuit? | No / Yes                         |

2**.**\_\_\_\_

## -weishaupt-

## 5 Expert level

| Parameters                                                                                 | Setting                                                                                                    | Setting range                                                                     |
|--------------------------------------------------------------------------------------------|----------------------------------------------------------------------------------------------------|-----------------------------------------------------------------------------------|
| 9.4<br>Setp. temperature                                                                   | Setting the desired domestic hot water set temperature.                                                                                                    | 30 <b>50 °C</b> 85                                                                |
| 9.5<br>Minimum temperature                                                                 | Setting the desired domestic hot water set temperature which is<br>also to be maintained during an active domestic hot water lower<br>time or external domestic hot water block.                                                                           | 0 10 °C<br>Domestic hot water set<br>temperature                                  |
| 9.6<br>Maximum temperature                                                                 | Setting the desired domestic hot water set temperature to be achieved in parallel operation.                                                                                                    | 30 <b>60 °C</b> 85                                                                |
| 9.7<br>Reheating                                                                           | Setting for whether the existing flange heater should also be used<br>for reheating. If "No" is set, the domestic hot water preparation<br>only takes place up to the current heat pump maximum tempera-<br>ture depending on the heat source temperature. | No / Yes                                                                          |
| 9.8<br>Circulation shut-off<br>delay                                                       | The circulation pump is switched by a paddle switch, for example.<br>When the paddle switch switches back again, the circulation<br>pump continues to run for the set time.                                                                                | 1 <b>5 minutes</b> 15                                                             |
| 9.9<br>Hot water<br>reset maximum                                                          | If reset Yes is set, the determined maximum domestic hot water temperatures in heat pump operation are reset to the value 65 °C. The setting value is returned automatically to No.                                                                        | No / Yes                                                                          |
| 9.10<br>Maximum temperature<br>1 compressor<br>9.11<br>Maximum temperature<br>2 compressor | Display of the determined maximum domestic hot water tempera-<br>tures depending on the heat source temperature.                                                                                                    |                                                                                   |
| 9.12<br>Hot water pump<br>9.13<br>Hot water manual                                         | Setting the speed of the electronically regulated domestic hot water circulating pump (M18).                                                                                                    | automatic<br>Stage 1<br>Stage 2<br><b>Stage 3</b><br>manual<br>30 <b>50 %</b> 100 |

## 5.17 Pool

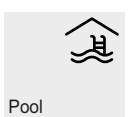

| Parameters                                | Setting                                                                                                    | Setting range                          |
|-------------------------------------------|----------------------------------------------------------------------------------------------------|----------------------------------------|
| 10.1<br>Change-over compressor<br>2       | Setting of the outside temperature below which the swimming pool preparation takes place with 2 compressors with 2 compressor heat pumps                   | -30 <b>-25 °C</b> 35 <i>(10)</i>       |
| 10.2<br>Hysteresis                        | The hysteresis of the swimming pool set temperature forms the neutral zone which, if not reached, triggers a swimming pool request.                        | 0.0 <b>5 K</b> 20                      |
| 10.3<br>Setp. temperature                 | Setting the desired swimming pool set temperature.                                                                                                    | 5 <b>25 °C</b> 60                      |
| 10.4<br>Minimum temperature               | Setting the desired swimming pool set temperature, which is also<br>to be maintained during an active swimming pool block.                                 | 0 <b>10 °C</b><br>Pool set temperature |
| 10.5<br>Maximum temperature               | Setting the desired swimming pool set temperature to be achieved as a maximum.                                                                             | 30 <b>60°C</b> 85                      |
| 10.6<br>Waste heat utilisation<br>cooling | Setting for whether the waste heat recovery during cooling should<br>take place depending on the thermostat switching state or in<br>continuous operation. | No / Yes                               |

2 م

| Parameters          | Setting                                                         | Setting range      |
|---------------------|-----------------------------------------------------------------|--------------------|
| 10.7                | With the reset Yes setting, the determined maximum swimming     |                    |
| Pool                | tool temperatures in heat pump operation are reset to the value | No / Yes           |
| reset maximum       | 65 °C. The setting value is returned automatically to No.       |                    |
| 10.8                | Display of the determined maximum swimming pool temperatures    |                    |
| Maximum temperature | depending on the heat source temperature.                       |                    |
| 1 compressor        |                                                                 |                    |
| 10.9                |                                                                 |                    |
| Maximum temperature |                                                                 |                    |
| 2 compressor        |                                                                 |                    |
| 10:10               | Setting the speed of the electronically regulated swimming pool | automatic          |
| Pool pump           | circulating pump (M19).                                         | Stage 1            |
| 10:11               |                                                                 | Stage 2            |
| Pool pump manual    |                                                                 | Stage 3            |
|                     |                                                                 | manual             |
|                     |                                                                 | 30 <b>50 %</b> 100 |

## 5.18 Pump control

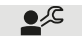

Pump control

#### The settings must be selected based on the system hydraulics.

| Parameters                    |                                          | Setting                                                                                                    | Setting range                              |
|-------------------------------|------------------------------------------|----------------------------------------------------------------------------------------------------|--------------------------------------------|
| M16 function<br>M13           |                                          | Should the auxiliary circulating pump M16 take over<br>the function of the heating circulating pump M13?                                                                                                    | Yes / No                                   |
| Optimisation<br>heating pump  | 11.2.1<br>Heating limit<br>temperature 1 | The heating limit temperature refers to the outside tem-<br>perature. Below heating limit temperature 1, the heat-<br>ing pump is permanently on. At temperatures between<br>heating limit temperature 1 and 2, the heating pump<br>runs in pump optimisation. | - 10 <b>15 °C</b><br>Heating limit temp. 2 |
|                               | 11.2.2<br>Heating limit<br>temperature 2 | Above heating limit temperature 2, the heating pump is<br>permanently off. Above the heating limit temperature,<br>the heating pump only runs with a scavenging time<br>request. This results in a demand-based scavenging.                                    | Heating limit temp. 1<br><b>25 °C</b> 35   |
|                               | 11.2.3<br>Cooling limit<br>temperature 1 | Below cooling limit temperature 1, the heating pump is<br>permanently off. Above the cooling limit temperature,<br>the heating pump only runs with a scavenging time<br>request. This results in a demand-based scavenging.                                    | - 10 <b>15 °C</b><br>Cooling limit temp. 2 |
|                               | 11.2.4<br>Cooling limit<br>temperature 2 | Above cooling limit temperature 2, the heating pump is<br>permanently on. At temperatures between cooling limit<br>temperature 1 and 2, the heating pump runs in pump<br>optimisation.                                                                         | Cooling limit temp. 1<br><b>15 °C</b> 35   |
| Pump supply<br>secondary pump |                                          | Setting of the lead time of the secondary pump before<br>the compressor starts.                                                                                                    | 10 <b>60 s</b> 420                         |
| Pump run-on<br>secondary pump |                                          | Setting of the delay time of the secondary pumps after<br>the compressor is switched off                                                                                                    | 0 <b>5 s</b> 420                           |

| Parameters |                          | Setting                                                                                                    | Setting range                                                                                      |
|------------|--------------------------|----------------------------------------------------------------------------------------------------|----------------------------------------------------------------------------------------------------|
| N1/Y1      | 11.5.1<br>Pump function  | Display/setting of which pump function is output as the control voltage on the analogue output N1/Y1                            | / M11 / M12 / M13 /<br>M14 / M15 / M16 / M17 /<br>M18 / M19 / M20 / M23 /<br>M24 / H5 / M2 / E10.2 |
|            | 11.5.2<br>Pump type      | Display of the pump type on analogue output N1/Y1.                                                                              | 0-10V                                                                                              |
|            | 11.5.3<br>Pump stop      | Setting of the voltage value for pump stop on the analogue output N1/Y1, see technical data from the pump manufacturer.         | 0.1 0.7 V 1.0                                                                                      |
| N1/Y2      | 11.6.1<br>Pump function  | Display/setting of which pump function is output as the control voltage on the analogue output N1/Y2                            | / M11 / M12 / M13 /<br>M14 / M15 / M16 / M17 /<br>M18 / M19 / M20 / M23 /<br>M24 / H5 / M2 / E10.2 |
|            | 11.6.2<br>Pump type      | Display of the pump type on analogue output N1/Y2.                                                                              | 0-10V                                                                                              |
|            | 11.6.3<br>Pump stop      | Setting of the voltage value for pump stop on the ana-<br>logue output N1/Y2, see technical data from the pump<br>manufacturer. | 0.1 0.7 V 1.0                                                                                      |
| N1/Y3      | 11.7.1<br>Pump function  | Display/setting of which pump function is output as the control voltage on the analogue output N1/Y3                            | / M11 / M12 / M13 /<br>M14 / M15 / M16 / M17 /<br>M18 / M19 / M20 / M23 /<br>M24 / H5 / M2 / E10.2 |
|            | 11.7.2<br>Pump type      | Display of the pump type on analogue output N1/Y3.                                                                              | 0-10V<br>PWM                                                                                       |
|            | 11.7.3<br>Pump stop      | Setting of the voltage value for pump stop on the ana-<br>logue output N1/Y3, see technical data from the pump<br>manufacturer. | 0.1 0.7 V 1.0<br>0.1 99.9 % 99.9                                                                   |
| N1/Y4      | 11.8.1<br>Pump function  | Display/setting of which pump function is output as the control voltage on the analogue output N1/Y4                            | / M11 / M12 / M13 /<br>M14 / M15 / M16 / M17 /<br>M18 / M19 / M20 / M23 /<br>M24 / H5 / M2 / E10.2 |
|            | 11.8.2<br>Pump type      | Display of the pump type on analogue output N1/Y4.                                                                              | 0-10V<br>PWM                                                                                       |
|            | 11.8.3<br>Pump stop      | Setting of the voltage value for pump stop on the ana-<br>logue output N1/Y4, see technical data from the pump<br>manufacturer. | 0.1 0.7 V 1.0<br>0.1 99.9 % 99.9                                                                   |
| N1/Y5      | 11.9.1<br>Pump function  | Display/setting of which pump function is output as the control voltage on the analogue output N1/Y5                            | / M11 / M12 / M13 /<br>M14 / M15 / M16 / M17 /<br>M18 / M19 / M20 / M23 /<br>M24 / H5 / M2 / E10.2 |
|            | 11.9.2<br>Pump type      | Display of the pump type on analogue output N1/Y5.                                                                              | 0-10V                                                                                              |
|            | 11.9.3<br>Pump stop      | Setting of the voltage value for pump stop on the ana-<br>logue output N1/Y5, see technical data from the pump<br>manufacturer. | 0.1 0.7 V 1.0                                                                                      |
| N1/Y6      | 11.10.1<br>Pump function | Display/setting of which pump function is output as the control voltage on the analogue output N1/Y6                            | / M11 / M12 / M13 /<br>M14 / M15 / M16 / M17 /<br>M18 / M19 / M20 / M23 /<br>M24 / H5 / M2 / E10.2 |
|            | 11.10.2<br>Pump type     | Display of the pump type on analogue output N1/Y6.                                                                              | 0-10V                                                                                              |
|            | 11.10.3<br>Pump stop     | Setting of the voltage value for pump stop on the ana-<br>logue output N1/Y6, see technical data from the pump<br>manufacturer. | 0.1 0.7 V 1.0                                                                                      |

| Parameters |                          | Setting                                                                                                    | Setting range                                                                              |
|------------|--------------------------|----------------------------------------------------------------------------------------------------|--------------------------------------------------------------------------------------------|
| N17.1/Y1   | 11.11.1<br>Pump function | Display/setting of which pump function is output as the control voltage on the analogue output N17.1/Y1                    | / M11 / M12 / M13 /<br>M14 / M15 / M16 / M17 /<br>M18 / M19 / M20 / M23 /<br>M24 / H5 / M2 |
|            | 11.11.2<br>Pump type     | Display of the pump type on analogue output N17.1/Y1.                                                                      | 0-10V                                                                                      |
|            | 11.11.3<br>Pump stop     | Setting of the voltage value for pump stop on the analogue output N17.1/Y1, see technical data from the pump manufacturer. | 0.1 0.7 V 1.0                                                                              |
| N17.2/Y1   | 11.12.1<br>Pump function | Display/setting of which pump function is output as the control voltage on the analogue output N17,2/Y1                    | / M11 / M12 / M13 /<br>M14 / M15 / M16 / M17 /<br>M18 / M19 / M20 / M23 /<br>M24 / H5 / M2 |
|            | 11.12.2<br>Pump type     | Display of the pump type on analogue output N17.2/Y1.                                                                      | 0-10V                                                                                      |
|            | 11.12.3<br>Pump stop     | Setting of the voltage value for pump stop on the analogue output N17.2/Y1, see technical data from the pump manufacturer. | 0.1 0.7 V 1.0                                                                              |
| N17.3/Y1   | 11.13.1<br>Pump function | Display/setting of which pump function is output as the control voltage on the analogue output N17,3/Y1                    | / M11 / M12 / M13 /<br>M14 / M15 / M16 / M17 /<br>M18 / M19 / M20 / M23 /<br>M24 / H5 / M2 |
|            | 11.13.2<br>Pump type     | Display of the pump type on analogue output N17.3/Y1.                                                                      | 0-10V                                                                                      |
|            | 11.13.3<br>Pump stop     | Setting of the voltage value for pump stop on the analogue output N17.3/Y1, see technical data from the pump manufacturer. | 0.1 0.7 V 1.0                                                                              |
| N17.4/Y1   | 11.14.1<br>Pump function | Display/setting of which pump function is output as the control voltage on the analogue output N17,4/Y1                    | / M11 / M12 / M13 /<br>M14 / M15 / M16 / M17 /<br>M18 / M19 / M20 / M23 /<br>M24 / H5 / M2 |
|            | 11.14.2<br>Pump type     | Display of the pump type on analogue output N17.4/Y1.                                                                      | 0-10V                                                                                      |
|            | 11.14.3<br>Pump stop     | Setting of the voltage value for pump stop on the analogue output N17.4/Y1, see technical data from the pump manufacturer. | 0.1 0.7 V 1.0                                                                              |

## 5.19 Outputs

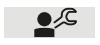

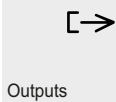

| Parameters                   | Description |
|------------------------------|-------------|
| 12.1<br>Compressor 1         |             |
| 12.2<br>Compressor 2         |             |
| 12.3<br>Fan/M11              |             |
| 12.4<br>M11 Primary pump     |             |
| 12.5<br>Internal 4-way valve |             |

| 12.6<br>Nozzle ring heating               |  |
|-------------------------------------------|--|
| 12.7<br>M16 Add. circulation<br>pump      |  |
| 12.8<br>Y12<br>External 4-way valve       |  |
| 12.9<br>H5 Remote fault<br>indicator      |  |
| 12:10<br>M12 Primary pump<br>cooling mode |  |
| 12:11<br>M17 Cool. circulation<br>pump    |  |
| 12:12<br>Y5 3-way valve                   |  |
| 12:13<br>E10.1 Immersion heater           |  |
| 12:14<br>M21 Mixer Bivalent               |  |
| 12:15<br>M21 Mixer renewable              |  |
| 12:16<br>M13 Heating circulation<br>pump  |  |
| 12:17<br>M21 Mixer 2.Heat<br>circuit      |  |
| 12:18<br>M15 Heating circulation<br>pump  |  |
| 12:19<br>M22 Mixer 2.Heat<br>circuit      |  |
| 12:20<br>M20 Heating circulation<br>pump  |  |
| 12:21<br>M21 Mixer 3.Heat<br>circuit      |  |
| 12:22<br>N9 Room thermostat               |  |
| 12:23<br>E13 2.Refrig. unit               |  |
| 12:24<br>M18 Hot water pump               |  |
| 12:25<br>E9 Flange heating                |  |
| 12:26<br>M24 Circulation pump             |  |
| 12:27<br>M19 Pool pump                    |  |

## 5.20 Inputs

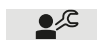

# →]

Inputs

| Parameters              | Description                                |
|-------------------------|--------------------------------------------|
| 13.1                    | Low pressure contact open = error          |
| Pressure stat Low       | (Setting low pressure switch NC contact)   |
| pressure                |                                            |
| 13.2                    | High pressure contact open = error         |
| Pressure stat High      | (Setting high pressure switch NC contact)  |
| pressure                |                                            |
| 13.3                    | Contact closed = defrost end               |
| Pressure stat Defrost   |                                            |
| 13.4                    | Contact open = error                       |
| Brine press. switch     |                                            |
| 13.5                    | Contact open = error                       |
| Throughput switch       |                                            |
| primary                 |                                            |
| 13.6                    | Contact open = error                       |
| Throughput switch       |                                            |
| secondary               |                                            |
| 13.7                    | Contact open = error                       |
| Thermostat Hot gas      |                                            |
| 13.8                    | Contact open = error                       |
| Thermostat Freeze       |                                            |
| protection              |                                            |
| 13.9                    | Contact closed = domestic hot water demand |
| Thermostat Hot water    |                                            |
| 13:10                   | Contact closed = swimming pool demand      |
| Thermostat Pool         |                                            |
| 13:11                   | Contact open = error                       |
| Motor protect.          |                                            |
| compressor              |                                            |
| 13:12                   | Contact open = error                       |
| Motor protect. primary  |                                            |
| pump                    |                                            |
| 13:13                   | Contact open = error                       |
| Motor protect. fan      |                                            |
| 13:14                   | Contact open = utility company block       |
| EVU block               |                                            |
| 13:15                   | Contact open = external block              |
| External block          |                                            |
| 13:16                   | Contact closed = circulation pump demand   |
| Demand circulation pump |                                            |
|                         | 1                                          |

| -weishaupt-                | Operating manual<br>Heat pump manager WPM 6.0                                                                                                    |               |
|----------------------------|----------------------------------------------------------------------------------------------------|---------------|
|                            | 5 Expert level                                                                                                    |               |
|                            | 5.21 Special functions                                                                                                    |               |
|                            | 5.21.1 Quick start                                                                                                    |               |
| <b></b> ,C                 | Special Special                                                                                                    |               |
|                            | functions Quick start                                                                                                    |               |
| Parameters                 | Setting                                                                                                    | Setting range |
| 14.1<br>Quick start        | Activating the "quick start" function means that the heat pump can<br>start after the safety-relevant times have elapsed. A switch cycle<br>block is ignored.                                                                        | No / Yes      |
|                            | 5.21.2 Switch off lower operating limit                                                                                                    |               |
|                            | Special functions                                                                                                    |               |
| Parameters                 | Setting                                                                                                    | Setting range |
| 14.2<br>Switch off UEG     | Activating the "Switch off lower application limit" function means<br>that the heat pump can start after the safety-relevant times have<br>elapsed. The monitoring for compliance with the lower operating<br>limit is switched off. | No / Yes      |
|                            | 5.21.3 Commissioning                                                                                                    |               |
| 2,₽                        | Special                                                                                                    |               |
|                            | functions Commissioning                                                                                                    |               |
| Parameters                 | Setting                                                                                                    | Setting range |
| 14.3<br>Commissioning mode | When this function is activated, the defrost with air-to-water heat pumps is suppressed for one hour and the 2nd heat generator is released. If a defrost process is already running, it is cancelled.                               | No / Yes      |

## 2

2

## 5.21.4 System check

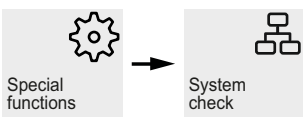

| Parameters                                                                     | Setting                                                                                                    | Setting range |
|--------------------------------------------------------------------------------|----------------------------------------------------------------------------------------------------|---------------|
| 14.4                                                                           | System control on pumps and mixers                                                                                                    |               |
| System check                                                                   |                                                                                                    |               |
| 14.4.1<br>Output M11<br>14.4.2<br>Output M18<br>14.4.3<br>Output M24<br>14.4.4 | When this function is activated, the pumps on the primary side are<br>switched on permanently for a period of 24 hours. The heat pump<br>remains blocked during this time. | No / Yes      |
| Output<br>M13/M15/M16                                                          |                                                                                                    |               |
| 14.4.5<br>Mixer M21/M22                                                        | When this function is activated, the mixers are first switched to the OPEN direction for the set mixer runtime, and then to CLOSED.                                        | No / Yes      |

## 5.21.5 Screed program

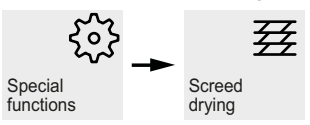

| Parameters              | Setting                                                               | Setting range      |
|-------------------------|-----------------------------------------------------------------------|--------------------|
|                         |                                                                       |                    |
| 15.1                    | Setting of the maximum return temperature to be achieved during       | 05 <b>05 %0</b> 50 |
| Maximum temperature     | initial heating.                                                      | 25 <b>35 C</b> 50  |
| 15.2                    | If this function is selected, a potential domestic hot water or       |                    |
| Hot water/ Pool         | swimming pool demand is permitted during the initial heating.         | NO / Yes           |
| 15.3                    | Activation of the heating function program.                           |                    |
| Function heating        |                                                                       | NO / Yes           |
| 15.4                    | Activation of the standard program for screed drying                  |                    |
| Standard program line   |                                                                       | No / Yes           |
| heating                 |                                                                       |                    |
| 15.5                    |                                                                       |                    |
| Individual program line |                                                                       |                    |
| heating                 |                                                                       |                    |
| 15.5.1                  | Setting the duration for the individual steps of the heat-up phase.   | 4 04 400           |
| Heat-up duration        |                                                                       | 1 <b>24</b> 120    |
| 15.5.2                  | Setting the hold time.                                                | 4 04 400           |
| Hold duration           |                                                                       | 1 <b>24</b> 480    |
| 15.5.3                  | Setting the duration for the individual steps of the cool-down phase. | 4 04 400           |
| Duration Cool down      |                                                                       | 1 <b>24</b> 120    |

| Parameters                                         | Setting                                                                          | Setting range  |
|----------------------------------------------------|----------------------------------------------------------------------------------|----------------|
| 15.5.4<br>Differential<br>temperature heat-up      | Setting the temperature difference between two steps in the heat-<br>up phase.   | 1 <b>5K</b> 10 |
| 15.5.5<br>Differential<br>temperature Cool<br>down | Setting the temperature difference between two steps in the cool-<br>down phase. | 1 <b>5K</b> 10 |
| 15.5.6<br>Individual program<br>line heating       | Activation of the individual program for screed drying                           | No / Yes       |

2

2

## 5.21.6 Function check

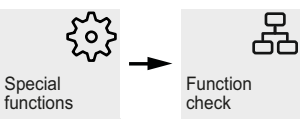

During the function check, the connected actuators (pump, mixer, etc.) can be switched manually for testing purposes. The function check is active for a set activation time. The actuators are active for the set runtime. If a function check is activated, the actuators can be switched manually in the Outputs menu.

| Parameters                | Setting                                                                                                    | Setting range          |
|---------------------------|----------------------------------------------------------------------------------------------------|------------------------|
| 14.5                      | Function for the installer                                                                                                    |                        |
| Function check            |                                                                                                    |                        |
| 14.5.1<br>Function check  | Activating this function activates a function check for a selectable<br>number of minutes. During this time, individual output functions | No / Yes               |
| 14.5.2<br>Activation time | can be activated in the Outputs menu. The heat pump remains blocked during this time.                                                    | 1 <b>30 minutes</b> 60 |
| 14.5.3<br>Run time        |                                                                                                    | 1 <b>10 seconds</b> 99 |

## 5.22 Installation

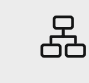

Installation

| Parameters                   | Setting                                                                                       | Setting range                                                              |
|------------------------------|-----------------------------------------------------------------------------------------------|----------------------------------------------------------------------------|
| 16.1 Flex input<br>ID1 + ID2 | Is the digital input ID1 + ID2 used? What function should be assigned to this input?          | Thermostat<br>Load stage<br>Smart-Grid                                     |
| 16.2 Flex input<br>ID4       | Is the digital input ID4 used? What function should be carried out when this input is opened? | Frost protection<br>Holiday<br>Hot water block<br>Summer operating<br>mode |

#### 6 Commissioning assistant

6 Commissioning assistant

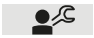

| R   |
|-----|
| //5 |

Commissioning

The commissioning assistant guides you automatically through the settings of all system settings relevant for operation. The menu items available for selection are based on the heat pump type used and hardware. The commissioning assistant must be run through entirely and completed. It is not possible to cancel the process during the commissioning!

| Parameters                    | Description                                                                                                    | Setting range                                                                                                    |
|-------------------------------|----------------------------------------------------------------------------------------------------|----------------------------------------------------------------------------------------------------|
| Language                      | Setting the desired language. Depending on the software version, not all languages listed may be available.                                                                                                    | Deutsch<br>English<br>Français<br>Nederlands<br>Italiano<br>Svenska<br>Dansk<br>Magyar<br>Český<br>Slovenský<br>Hrvatski<br>Slovenski<br>Norsk                               |
| Heat pump code                | The 4-digit heat pump code printed on the type plate can be corrected with these settings.                                                                                                    |                                                                                                    |
| Functions                     | The setting for the desired function should be selected based on the system hydraulics. Note, the function direct circuit and mixer circuit 1 are mutually exclusive. The maximum possible number of available functions is dependent on the hardware used | Domestic hot water<br>Direct circuit<br>Mixer circuit 1<br>Mixer circuit 2<br>Mixer circuit 3<br>Bivalent<br>Renewable<br>Swimming pool<br>Active cooling<br>Passive cooling |
| Function blocks               | The colour assignment of the function must be selected based on the func-<br>tions wired on the controller.                                                                                                    | Yellow<br>Green<br>Red                                                                                                    |
|                               | To assign a function to the function blocks "Blue" and "Orange", the extension controller WPM 6.0 with two function blocks is required.                                                                                                    | Blue<br>Orange                                                                                                    |
| 2.heat generator              | .heat generator Is a pipe heater installed in the system hydraulics?<br>Is an immersion heater installed in the buffer, which is used for heating support?                                                                                                 |                                                                                                    |
| Hot water<br>Demand           | Does domestic hot water preparation take place with the heat pump?<br>Is a thermostat or a sensor used for this?                                                                                                    | Sensor<br>Thermostat                                                                                                    |
| Hot water<br>2.heat generator | Is a pipe heater installed in the system hydraulics, which can be used for<br>hot water reheating?<br>Is a flange heater installed in the domestic hot water cylinder for reheating<br>and thermal disinfection?                                           | Pipe heater<br>Flange heater                                                                                                    |
| Hot water circulation         | Is a circulation pump in place and is it actuated via the heat pump manager?<br>Is it actuated via an impulse or a time function?                                                                                                    | Impulse<br>time                                                                                                    |
| 1.Circuit                     | How is heating circuit 1 used?                                                                                                    | Heating<br>Cooling                                                                                                    |

## 6 Commissioning assistant

| Parameters                              | Description                                                                                                    | Setting range                                 |
|-----------------------------------------|----------------------------------------------------------------------------------------------------|-----------------------------------------------|
| 1.Heat<br>circuit<br>control            | <ul> <li>Which regulation option is to be used for heating circuit 1?</li> <li>Outside: Return temperature control depending on the outside temperature and set heating curve</li> <li>Fixed-setpoint: Return temperature control via a fixed-setpoint</li> <li>Room temperature: Return temperature control depending on the room temperature of a reference room</li> </ul> | Outside<br>Fixed-setpoint<br>Room temperature |
| 1.Heat<br>circuit<br>room control       | What hardware is used for the room control heating?                                                                                                    | RTM Econ<br>RTH ECon<br>R13<br>BMS            |
| 1.Cool<br>circuit<br>control            | <ul> <li>Which regulation option is to be used for cooling circuit 1?</li> <li>Fixed-setpoint: Return temperature control via a fixed-setpoint</li> <li>Silent cooling: Return temperature control depending on the room temperature of a reference room</li> </ul>                                                                                                    | Fixed-setpoint<br>Silent cooling              |
| 1.Cool<br>circuit<br>room control       | What hardware is used for the room control cooling?                                                                                                    | RTM Econ<br>RKS<br>BMS                        |
| 1.Circuit<br>number<br>RTM Econ         | How many RTM Econ are used for circuit 1?                                                                                                    | 1 10                                          |
| 2.Circuit                               | How is heating circuit 2 used?                                                                                                    | Heating<br>Cooling                            |
| 2.Heat<br>circuit<br>control            | <ul> <li>Which regulation option is to be used for heating circuit 2?</li> <li>Outside: Return temperature control depending on the outside temperature and set heating curve</li> <li>Fixed-setpoint: Return temperature control via a fixed-setpoint</li> <li>Room temperature: Return temperature control depending on the room temperature of a reference room</li> </ul> | Outside<br>Fixed-setpoint<br>Room temperature |
| 2.Heat<br>circuit<br>room control       | What hardware is used for the room control heating?                                                                                                    | RTM Econ<br>BMS                               |
| 2.Cool<br>circuit<br>control            | <ul> <li>Which regulation option is to be used for cooling circuit 2?</li> <li>Silent cooling: Return temperature control depending on the room temperature of a reference room</li> </ul>                                                                                                    | Silent cooling                                |
| 2.Cool<br>circuit<br>room control       | What hardware is used for the room control cooling?                                                                                                    | RTM Econ<br>BKS<br>BMS                        |
| 2.Circuit<br>number<br>RTM Econ         | How many RTM Econ are used for circuit 2?                                                                                                    | 1 10                                          |
| 3.Circuit                               | How is heating circuit 3 used?                                                                                                    | Heating<br>Cooling                            |
| 3.Heat<br>circuit<br>control            | <ul> <li>Which regulation option is to be used for heating circuit 3?</li> <li>Outside: Return temperature control depending on the outside temperature and set heating curve</li> <li>Fixed-setpoint: Return temperature control via a fixed-setpoint</li> <li>Room temperature: Return temperature control depending on the room temperature of a reference room</li> </ul> | Outside<br>Fixed-setpoint<br>Room temperature |
| 3.Heat<br>circuit<br>Room<br>controller | What hardware is used for the room control heating?                                                                                                    | RTM Econ<br>BMS                               |

## 6 Commissioning assistant

| Parameters Description                                                                                                    |                                                                                                    | Setting range                                                                                                    |
|----------------------------------------------------------------------------------------------------|----------------------------------------------------------------------------------------------------|----------------------------------------------------------------------------------------------------|
| 3.CoolWhich regulation option is to be used for cooling circuit 3?circuit• Silent cooling: Return temperature control depending on the room<br>temperature of a reference room |                                                                                                    | Silent cooling                                                                                                    |
| 3.Cool<br>circuit<br>room control                                                                                                    | 3.Cool What hardware is used for the room control cooling?                                                                                            |                                                                                                    |
| 3.Circuit<br>number<br>RTM Econ                                                                                                    | How many RTM Econ are used for circuit 3?                                                                                                    | 1 10                                                                                                    |
| Pool<br>Demand                                                                                                    | Does swimming pool heating take place with the heat pump? Is a thermostat or a sensor used for this?                                                  | Sensor<br>Thermostat                                                                                                    |
| Cooling                                                                                                    | Is a 2nd refrigerator used in the installation?                                                                                                    | 2nd refrigerator                                                                                                    |
| 4-way valve                                                                                                    | Is an external 4-way valve installed in the system hydraulics for optimized heating and cooling operation? What function is the 4-way valve used for? | Without 4-way valve<br>(cooling and heating)<br>With 4-way valve<br>(cooling and heating)<br>Without 4-way valve<br>(heating) |
| Function M16                                                                                                    | What function is the auxiliary circulating pump used for in the system hydraulics?                                                                    | Heating<br>Cooling<br>Domestic hot water<br>Pool<br>2nd heat generator<br>Renewable                                           |

#### 7 Energy-efficient operation

#### 7 Energy-efficient operation

If heating operation takes place depending on the outside temperature, the heat pump manager calculates a return set temperature from the set heating characteristic curve and the current outside temperature.

The heating curve should be set to the calculated maximum return temperature of the heating

system. Via the plus <sup>1</sup> and minus <sup>1</sup> keys, the heating curve can be moved up or down in parallel on a customer-specific basis to achieve the actual desired room temperatures.

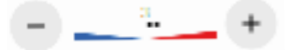

#### Regulation via the return temperature

Regulating a heat pump heating system via the return temperature has the following advantages:

- 1) Long runtimes of the heat pump with demand-based heating of the entire circulated heating volume.
- 2) Recording of the disturbance variables of the heating system.
- 3) Reducing the temperature spread results in lower flow temperatures with a constant return temperature, thus achieving a more efficient operation.

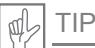

The heating curve should be set as high as necessary and as low as possible!

#### 7.1 Outside temperature-dependent heating curve

The heating curve must be adapted to the local and structural conditions - separately for heating circuits 1, 2 and 3 - so that the desired room temperature is achieved even with changing outside temperatures. If the outside temperature rises, the return set temperature is lowered, thus ensuring energy-efficient operation of the heating system.

- In the settings, the maximum required return temperature is entered at -20 °C outside temperature. The goal is to achieve an average, constant room temperature even with changing outside temperatures.
- 2) All heating characteristic curves meet at an outside temperature of +20 °C and a return temperature of +20 °C, so that heat output is no longer required in this operating point. The bar display (plus and minus keys) can be used to shift this operating point between 5 °C and 30 °C along the inclined marked axis. This shifts the entire heating curve in parallel upwards or downwards by a constant value of 1K per bar unit. The user can carry out this setting according to their individual desired temperature.
- Each heating curve is limited by the maximum set value. Each heating curve has a lower limit of 18 °C (air-to-water HP) or 15 °C (brine or water-to-water HP).

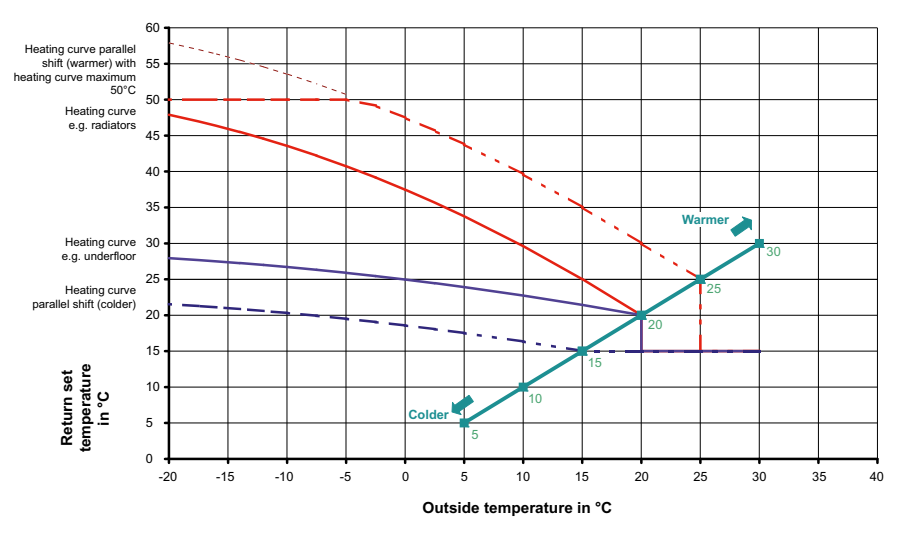

7 Energy-efficient operation

## 7.1.1 Setting examples

|                                                                   | Unde<br>35 | erfloor he<br>°C / 28 | ating<br>°C | ا<br>55 | Radiators<br>5 °C / 45 | °C    |
|-------------------------------------------------------------------|------------|-----------------------|-------------|---------|------------------------|-------|
| Standard outside air temperature °C                               | -12        | -14                   | -16         | -12     | -14                    | -16   |
| Required flow temperature<br>(with standard design temperature)   | 35 °C      | 35 °C                 | 35 °C       | 55 °C   | 55 °C                  | 55 °C |
| Temperature spread flow/return                                    | 7 °C       | 7 °C                  | 7 °C        | 10 °C   | 10 °C                  | 10 °C |
| Required return temperature<br>(with standard design temperature) | 28 °C      | 28 °C                 | 28 °C       | 45 °C   | 45 °C                  | 45 °C |
| Setting for heating curve end point                               | 30 °C      | 29 °C                 | 29 °C       | 48 °C   | 47 °C                  | 46 °C |
|                                                                   | E          | xample                | 1           | E       | xample                 | 2     |

A heat distribution system (e.g. underfloor heating) is designed for a maximum flow temperature with a specific standard outside temperature. This is dependent on the location of the heat pump and is between -12 and -18  $^{\circ}$ C in Germany.

The max. return temperature to be set on the heating controller must be entered with an outside temperature of -20 °C. For this, the maximum return temperature with the specified standard outside temperature in Abb. auf S. 51 must be entered. Via the array of curves, the setting value at -20 °C can be read.

Step 1:

Adjustment of the heating curve to local and structural conditions by setting the gradient (heating curve end point) Step 2:

Setting of the desired temperature level through parallel shifting of the heating curve up or down (bar display)

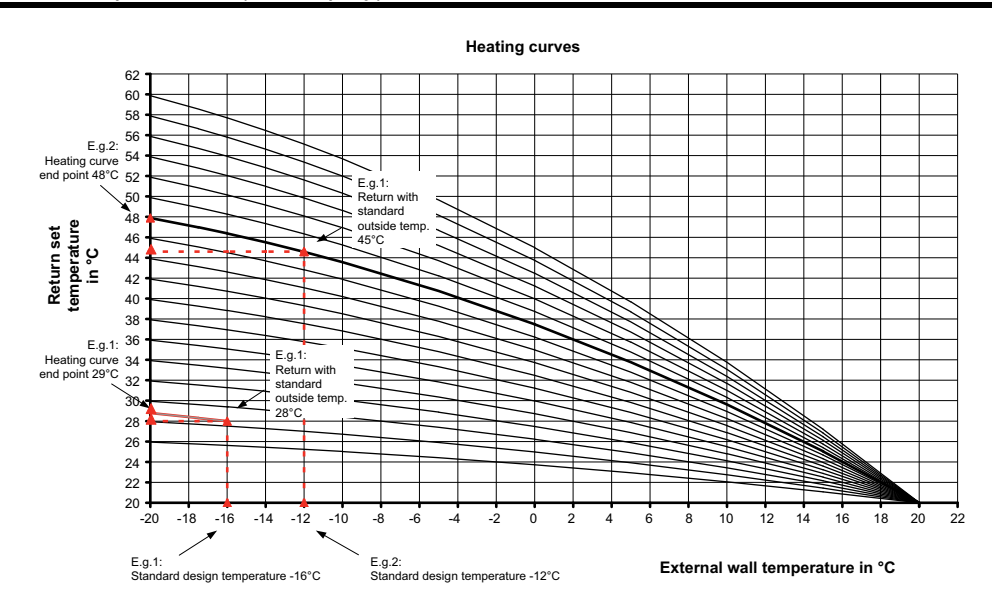

]

7 Energy-efficient operation

## 7.1.2 Optimisation of the heating curve

There are two setting options for optimising the heating curve:

- Changing the gradient with a higher or lower "heating curve end point"
- Raising or lowering the entire heating curve with the plus and minus keys

| If       | outside temperature                                    |                                            |                                                                                                    |  |
|----------|--------------------------------------------------------|--------------------------------------------|----------------------------------------------------------------------------------------------------|--|
| "        | below -7 °C                                            | -7 to +7 °C                                | over +7 °C                                                                                               |  |
| too cold | "Heating curve end point" value 2 °C<br>to 3 °C higher | Plus<br>1 °C to 2 °C scale markings higher | Plus<br>1 °C to 2 °C higher and value<br>"Heating curve end point" 2 °C to 3 °C<br>lower                 |  |
| too hot  | "Heating curve end point" value 2 °C<br>to 3 °C lower  | Minus<br>1 °C to 2 °C scale markings lower | Minus<br>1 °C to 2 °C scale markings lower<br>and value "Heating curve end point"<br>2 °C to 3 °C higher |  |

## 7.2 Room temperature control

With highly insulated houses and open design in particular, or when heating individual large rooms, the calculation of the return set temperature can take place via the room temperature of a reference room.

#### Control behaviour

The larger the deviation between the room and the room set temperature, the faster the return set temperature is adapted.

Where necessary, the response time can be changed via the adjustable interval value (I-value). The larger the interval value, the slower the adjustment of the room set temperature.

The minimum return set temperature adjusts automatically to the set room temperature. If this is not desired, there is the option of switching from "automatic" to "manual" in the menu *"Heat circuit - Return temperature minimal"*.

#### **Requirements:**

- For systems with silent cooling, the room climate station or reference room modulator RTH Econ/RTM Econ is used for room temperature recording. For all others, an additional room sensor (R13) must be connected on the analogue input X3/R13.
- Deactivation of an existing individual room control in the reference room
- The required return temperature is recommended as an input for a maximum return set temperature with standard design temperature.
- Even room set temperature, mostly free from increases and decreases

ĵ

When the room temperature control is activated or the room set temperature is changed, the room temperature may initially be overshot.

#### 8 Domestic hot water preparation

## 7.2.1 Setting examples

| Recommended settings for room set<br>temperature 22 °C | Minimum return temperature | Maximum return temperature |
|--------------------------------------------------------|----------------------------|----------------------------|
| Surface heating (35/28 °C) (underfloor, wall, ceiling  | 22 °C                      | 30 °C                      |
| Low temperature radiators (45/38 °C)                   | 25 °C                      | 40 °C                      |
| Radiators (55/45 °C)                                   | 30 °C                      | 50 °C                      |

For optimal regulation, the regulation range between the minimum and maximum return temperature should be as small as possible. The automatic operating mode switching enables the heating operation to be blocked from a selectable outside temperature.

## 7.2.2 Optimisation of the room temperature control

|                                                                                                 | 1st measure                                                      | 2nd measure                             |
|-------------------------------------------------------------------------------------------------|------------------------------------------------------------------|-----------------------------------------|
| Building too warm                                                                               | Reduce the room set temperature                                  |                                         |
| Building not getting warm                                                                       | Increase the room set temperature,<br>Increase the volume flow   | Increase the maximum return temperature |
| Reference room warm, individual rooms<br>(e.g. bathroom) too cold                               | Hydraulic alignment (reduce volume flow in the reference room)   |                                         |
| Reference room not reaching the room set temperature, individual rooms (e.g. bathroom) are warm | Hydraulic alignment (increase volume flow in the reference room) | Increase the maximum return temperature |

## 7.3 Fixed value regulation

For special cases (e.g. charging a buffer to constant temperature), an outside temperaturedependent characteristic curve can be set. When the room temperature control is activated or the room set temperature is changed, the room temperature may initially be overshot.

## 8 Domestic hot water preparation

For domestic hot water preparation, domestic hot water cylinders with sufficiently large heat exchange surfaces must be used, that are able to transfer the maximum heat output of the heat pump permanently.

The regulation takes place via a sensor (R3) installed in the domestic hot water cylinder, which is connected to the heat pump manager.

The achievable temperatures in pure heat pump operation are below the maximum flow temperature of the heat pump.

For higher domestic hot water temperatures, the heat pump manager offers the option of actuating a flange heater.

Alternatively, regulation can take place via a thermostat. In this application, targeted reheating via a flange heater is not possible.

ຶ່ງ

#### 8 Domestic hot water preparation

## 8.1 Basic heating

A domestic hot water request is detected if the current domestic hot water temperature is < domestic hot water set temperature - domestic hot water hysteresis.

A domestic hot water request is ended if the domestic hot water set temperature or the heat source-dependent determined heat pump maximum temperature is reached.

The domestic hot water preparation can be interrupted by defrosting or by the high pressure protection program.

| Menu             | Submenu                        | Setting         |
|------------------|--------------------------------|-----------------|
| Preconfiguration | Domestic hot water preparation | Yes with sensor |
| Preconfiguration | Flange heater                  | No              |

#### 8.1.1 Achievable domestic hot water temperatures

The maximum domestic hot water temperature that can be achieved in pure heat pump operation depends on:

- The heat output of the heat pump
- The the heat exchanger surface installed in the cylinder
- The volume flow depending on the pressure drop and delivery rate of the circulating pump.

#### 8.1.2 Heat source-dependent domestic hot water temperatures

The heat pump manager automatically determines the maximum possible domestic hot water temperature, referred to as the heat pump maximum temperature.

The heat pump maximum temperature is also dependent on the current temperature of the heat source air, brine or water. To ensure that the maximum possible domestic hot water temperature is always achieved, the permissible range of the heat source temperature is divided into temperature ranges. A specific heat pump maximum temperature is assigned to each range, each heat pump maximum temperature is set to 65 °C as the default value.

If the high pressure switch is triggered during domestic hot water preparation with the heat pump, the current heat source temperature is recorded and the corresponding heat pump maximum temperature is determined as follows:

1 K is deducted from the current measured domestic hot water temperature and saved as the heat pump maximum temperature.

#### 8 Domestic hot water preparation

## 8.2 Reheating

Reheating means that the heat pump takes over the domestic hot water preparation until the heat pump maximum temperature is reached. Another heat generator then takes over the domestic hot water preparation until the desired domestic hot water set temperature is reached. Reheating is only activated if the desired set temperature is higher than the current heat pump maximum temperature.

Reheating is started if

 the domestic hot water temperature is higher than the maximum temperature that can be achieved with the heat pump.

If the domestic hot water temperature falls below the domestic hot water set temperature hysteresis hot water during reheating, the reheating is stopped and basic heating is started via the heat pump.

The selection of the relevant heat generator for the domestic hot water generation depends on the mode of operation of the heat pump heating system, the configurations and the current statuses of the system.

The reheating must be released in the menu "Settings - Hot water reheating".

| Menu             | Submenu                        | Setting         |
|------------------|--------------------------------|-----------------|
| Preconfiguration | Domestic hot water preparation | Yes with sensor |
| Preconfiguration | Flange heater                  | Yes             |
| Settings         | Domestic hot water reheating   | Yes             |

## 8.3 Thermal disinfection

A start time is specified for thermal disinfection. When the thermal disinfection is started, the system immediately attempts to reach the set temperature. The selection of the heat generator used for this depends on the mode of operation of the heat pump heating system, the configurations and the current statuses of the system. Thermal disinfection is ended when the set temperature is reached.

For the thermal disinfection setting menu to be released, a bivalent heating system and/or flange heater must be set with "Yes" in the preconfiguration.

If the set temperature is not reached after 4 hours, the thermal disinfection is cancelled. The set start time can be activated or deactivated individually for each weekday.

## 8.4 Domestic hot water lower time

A domestic hot water lower time can be set for two different times and weekdays. Despite a domestic hot water lower time, a minimum domestic hot water temperature can be defined for comfort purposes. The minimum domestic hot water temperature is always maintained during a domestic hot water block. A domestic hot water request takes place if the minimum domestic hot water temperature hysteresis is not reached.

Ĩ

## 9 Program description

#### 9.1 Limit temperature

The outside temperature at which the heat pump just covers the heat consumption is known as limit temperature 2nd heat generator or bivalence point. This point is marked by the transition from pure heat pump operation to bivalent operation together with immersion heater or boiler.

The theoretical bivalence point can deviate from the optimal point. Particularly in transition periods (cold nights/ warm days), a lower bivalence point can reduce the energy consumption according to the wishes and habits of the operator. Therefore, a limit temperature for releasing the 2nd heat generator can be set in the menu *"2. heat generator – Limit temperature"*.

Usually, the limit temperature is only used with mono energy systems with air-to-water heat pumps or with bivalent systems in combination with boilers.

In *mono energy* operation, a limit temperature of -5 °C is strived for. The limit temperature is determined from the outside temperature-dependent building heat consumption and the heat pump heat output curves.

## 9.2 Blocking requests

Different statuses and settings can result in the heat pump request being blocked. The indicated blocks are reset automatically or are removed once they have been addressed.

#### 9.2.1 Utility block

The utility company (*E*nergie-*V*ersorgungs-*U*hternehmen - EVU) can make a temporary switch off of the heat pump a condition for low-cost electricity tariffs. During a utility block, the voltage on terminal X3/A1 is interrupted.

For systems without utility block, the link cable provided must be inserted on the relevant terminal points.

The utility block is set in the menu "2. heat generator - EVU block".

With bivalent systems, different responses to a utility block are possible:

#### Load stage 3 only

Heat pump blocked, the 2nd heat generator is only released in load stage 3.

#### Permanent:

The 2nd heat generator is always released in the event of a heat request during a utility block.

#### Limit temperature dependent

Heat pump blocked, the 2nd heat generator is released below the selectable limit temperature EVU3.

For mono energy and monovalent systems, the 2nd heat generator is generally blocked during a utility block. The setting for the utility block is hidden.

For an external heat pump operation block that does not reset automatically after max. 2 hours, the external disable contactor (contact X3/A2) must be used. If the minimum permissible return temperature is not met, the heat pump is also released when a blocking signal is present.

ח

#### 9.2.2 Line load

The line switch-on load is a requirement of the utility companies. It can last for up to 200 seconds after the voltage is restored or after utility block. The line load can not be bypassed.

## 9.2.3 Minimum pause time

To ensure adequate pressure compensation in the refrigeration circuit and to protect the heat pump, it can take up to 5 minutes to switch on the compressor again. The heat pump starts after the minimum pause time has elapsed in order to fulfil a pending demand. The minimum pause time can not be bypassed.

## 9.2.4 Switch cycle block

According to the connection conditions of the utility companies, the heat pump may only switch on 3 times per hour. The heat pump manager will therefore only allow a switch-on every 20 minutes as a maximum.

## 9.3 2nd heat generator

#### 9.3.1 Control of immersion heaters

In mono energy systems, electrical additional heating systems are used. They are switched on or off depending on the heat consumption requirements, if "*mono energy*" operating mode is selected in the preconfiguration menu and the set limit temperature is not met.

## 9.3.2 Control pipe heating

An electrical pipe heating can be used in mono energy systems. The electrical pipe heating is selected in "Preconfiguration - Electric heating - Pipe heating Heating/DHW/SP" and switched on or off based on demand in heating, domestic hot water or swimming pool mode.

## 9.3.3 Constant control boiler

With this type of boiler, the boiler water is constantly heated to a fixed set temperature (e.g. 70 °C) if a release from the heat pump manager is in place. The set temperature must be set high enough that the domestic hot water preparation can also take place via the boiler if necessary. The mixer is controlled by the heat pump manager, which issues a request to the boiler as necessary and adds enough hot boiler water to reach the desired return set temperature or domestic hot water temperature. The boiler is requested via the output 2nd heat generator of the heat pump manager and the operating mode of the 2nd heat generator must be coded to "constant".

## 9.3.4 Sliding control boiler

In contrast to a constant control boiler, the sliding control boiler delivers the heating water temperature to match the outside temperature directly. The 3-way reversing valve has no control function and is only responsible for guiding the heating water flow past the boiler circuit or through the boiler depending on the operating mode.

In pure heat pump operation, the heating water is directed past the boiler to avoid losses due to the heat emission of the boiler. If a weather-compensated burner regulation is already in place, the power supply for the burner regulation must be interrupted during exclusive heat pump operation. For this, the control of the boiler must be connected to the output 2nd heat generator of the heat pump manager and the operating mode of the 2nd heat generator must be coded to "sliding". The characteristic curve of the burner regulation is set according to the heat pump manager.

## 9.3.5 Special program for older boilers and central storage systems

If a request was issued to the second heat generator and the special program is activated in the menu *"2. heat generator"*, the 2nd heat generator remains in operation for at least 30 hours. If the heat consumption reduces in this time, the second heat generator enters "standby mode" (2nd heat generator connected to voltage, but mixer CLOSED). It is only switched off completely if no request is issued for the 2nd heat generator or 30 hours.

This function can be used for bivalent systems as follows:

- 1. With older oil or gas boilers to prevent corrosion damage due to frequent dropping below the dew point.
- 2. With central storage systems so that the storage charging is guaranteed for the following day irrespective of the current heat consumption.

## 9.3.6 Bivalent-parallel

In "2. heat generator", the "Limit temperature parallel" is defined. If the limit temperature parallel is not met, a parallel request is sent to the heat pump and the 2nd heat generator if required.

#### 9.3.7 Bivalent-alternative

In the menu "2. *heat generator*", the "Limit temperature alternative" is defined. If the limit temperature alternative is not met, the heat pump is blocked and the 2nd heat generator is released for both heating and domestic hot water preparation.

ĵ

If alternative operation rather than parallel is always desired, the limit temperatures alternative and parallel must be given the same value.

#### 9.3.8 Bivalent-renewable

When integrating a renewable heat source (e.g. solar, wood), it must be given priority over heat pump operation. To this end, bivalent-renewable is coded in the preconfiguration. While the renewable storage is cold, the system behaves like a mono energy system.

The sensor of the renewable storage is connected to analogue input N1-B8. The mixer outputs of the bivalence mixer are active.

ĵ

For heat pumps without an integrated flow sensor, one must be retrofitted (N1-B5).

#### **Basic function:**

The temperature in the renewable storage is recorded and compared with the flow temperature of the relevant request (domestic hot water, heating or swimming pool). If the temperature is higher than the conditions listed below, the heat pump is blocked, the renewable storage is used as a 2nd heat generator and the bivalence mixer is controlled accordingly.

#### Block by heating request:

If the temperature in the storage is 2-20 K higher than the current flow temperature, the heat pump is blocked in the event of a heating request. It is only released again when the difference between the renewable storage and the flow is less than half of the switching value.

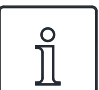

For solar integrations, the selectable overtemperature must be set to the maximum value to prevent the heat pump from cycling.

#### Block by domestic hot water request:

If the temperature in the storage is 2-5 K higher than the current domestic hot water temperature, the heat pump is blocked in the event of a domestic hot water request. It is only released again when the difference between the renewable storage and the domestic hot water is less than half of the switching value.

#### Block by swimming pool request:

If the temperature in the storage is higher than 35 °C (value can be set in the menu - Settings - 2. heat generator overtemperature of 10–50 °C), the pump is blocked in the event of a swimming pool request. It is only released when the temperature in the parallel buffer is 5K below the switching temperature again.

As soon as one of the three blocks outlined above is in place, the heat pump is blocked and the display shows: HP waiting, block BR. The output 2nd heat generator is not actuated.

#### Mixer control:

If no bivalent-renewable block is in place, the mixer is controlled permanently CLOSED.

If a bivalent-renewable block is in place due to domestic hot water or swimming pool, the mixer is controlled permanently OPEN.

If a bivalent-renewable block due to heating is in place, the mixer regulation is active.

#### 9.4 Power control

The heat pump manager defines a maximum of 3 load stages, L1, L2 and L3, which it switches depending the heat consumption. If the heat consumption rises, it switches to the next highest load stage and if the heat consumption falls, it switches to the next lowest load stage.

- L1: Heat pump runs with one compressor
- L2: Heat pump runs with two compressors
- L3: Heat pump runs and 2nd heat generator is active (not with monovalent systems)
- After commissioning or after a power failure, the heat pump manager always starts in load stage L1.
- The load stages are not redefined during defrosting, swimming pool preparation, domestic hot water request, or during a utility block.

## 9.4.1 Heat pumps with one compressor

#### Criteria for switching:

- from L1 to L3, if the heat pump manager requests "more heat" for longer than 60 minutes and, at the same time, the outside temperature is below the limit temperature of the 2nd heat generator for longer than 60 minutes
- from L3 to L1, if the heating controller requests "less heat" for longer than 15 minutes or the limit temperature is exceeded.

#### 9.4.2 Heat pumps with two compressors

#### Criteria for switching:

- from L1 to L2, if the heat pump manager requests "more heat" for longer than 25 minutes,
- from L2 to L3, if the heat pump manager requests "more heat" for longer than 60 minutes and, at the same time, the outside temperature is below the limit temperature for longer than 60 minutes,
- from L3 to L2 or L1, if the heat pump manager requests "less heat" for longer than 15 minutes or the limit temperature is exceeded,
- from L2 to L1, if the heat pump manager requests "less heat" for longer than 15 minutes.

In load stage L1, a compressor of the heat pump is switched on or off according to the "more" or "less" signals of the heat pump manager. In stage L2, a compressor of the heat pump runs constantly to cover the basic load. The second compressor is switched on or off in accordance with the "more" or "less" signals of the heat pump manager. In stage L3, both compressors run constantly to cover the increased basic load, the second heat generator is regulated. There is only ever one compressor running during defrosting.

| Load stage            | Heat pump with<br>one compressor                      | Heat pump with two compressors                                          |
|-----------------------|-------------------------------------------------------|-------------------------------------------------------------------------|
| Stage L1              | only one compressor cycling                           | only one compressor cycling                                             |
| Stage L2              | -                                                     | 1 compressor basic load, 1 compressor cycling                           |
| Stage L3              | one compressor and second heat generator if necessary | both compressors and second heat generator                              |
| Defrost               | Compressor running                                    | One compressor running                                                  |
| Hot water heating     | Compressor running                                    | One or two compressors are running depending on the outside temperature |
| Swimming pool heating | Compressor running                                    | One or two compressors are running depending on the outside temperature |

#### 9.4.3 High temperature air-to-water heat pumps

With outside temperatures over 10 °C, there is generally only 1 compressor running. If the outside temperature is below 10 °C and the flow temperature is higher than 50 °C, both compressors are released:

Compressor 1 is switched on first, followed shortly after by compressor 2. If the request disappears or a block becomes active, both compressors are switched off at the same time.

With regard to the load stage, the high temperature heat pump behaves like a 1-compressor heat pump in this temperature range, regardless of the selection in the Configuration menu, i.e. there is no load stage 2.

If the outlined conditions for switching to load stage 3 are fulfilled, the 2nd heat generator is released.

#### 9.5 Hysteresis

The so-called hysteresis can be set for different requirements in the menu. The hysteresis forms a "neutral zone" around the relevant set temperature. If the current temperature is lower than the set temperature reduced by the hysteresis, a request is detected. This remains in place until the current temperature has exceeded the upper limit of the neutral zone. This results in a switch cycle around the setpoint.

#### Hysteresis return set temperature

For the heating request, a hysteresis can be set around the return set temperature.

If the hysteresis is large, the heat pump runs for longer and the temperature fluctuations in the return are correspondingly high. With a small hysteresis, the compressor run times are reduced and the temperature fluctuations are lower.

ĩ

For surface heating systems with relatively flat characteristic curves, a hysteresis of approx. 1 K must be set, as an excessively large hysteresis can prevent the heat pump from switching on.

## 9.6 Control of the circulating pumps

The control of the heating, domestic hot water or swimming pool circulating pump determines where the heat generated by the heat pump should flow. The separate processing of different requests enables the heat pump to always work with the minimum possible flow temperature, thus ensuring energy-efficient operation.

With heat pumps for heating and cooling, additional cooling circulating pumps can be controlled.

Ĩ

С

Ĩ

Pump assemblies with check valves guarantee defined flow directions.

In the summer operating mode, the heating pump runs for 1 minute every 150 hours (this prevents the heating pump from jamming at the start of the heating period).

#### 9.6.1 Frost protection

Irrespective of the heat circulating pump settings, they always run in heating, defrost mode and when there is a risk of frost. For systems with multiple heating circuits, the 2nd/3rd heat circulating pump has the same function.

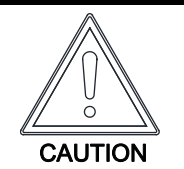

In order to guarantee the frost protection function of the heat pump, the heat pump manager must not be deenergised and the heat pump must have flow through.

## 9.6.2 Heat circulating pump

For the heat circulating pump (M13, M15, M20), an outside temperature-dependent heating pump optimisation is set in the menu "*Pump control - Optimisation heating pump*".

If the selected limit temperature is not reached, the heating pump optimisation is inactive. The heat circulating pumps are permanently in operation, except during domestic hot water, swimming pool preparation and in "*Summer*", operating mode.

If the selected limit temperature is exceeded, the heating pump optimisation is active. The heat circulating pumps run after a mains switch-on and for 30 minutes after the heat pump is switched off. If the heat circulating pumps had been switched off for longer than 40 minutes or if the return set temperature has intentionally been increased via a raise, the heat circulating pumps are activated for a 7 minute scavenging time to supply the representative temperature of the heating circuits to the return sensor (R2, R2.1) again.

If a switch takes place from heating to domestic hot water or swimming pool preparation, the heat circulating pump carries out an after-run.

The heat circulating pumps are permanently in operation if the minimum system temperatures are not met and with temperatures below 10 °C on the frost protection sensor (R9) of the air-to-water heat pumps.

In Summer operating mode, the circulating pump runs for 1 minute every 150 hours. This prevents the shaft from jamming.

## 9.6.3 Domestic hot water circulating pump

The domestic hot water circulating pump (M18) runs during domestic hot water preparation. If a domestic hot water request is issued during heating operation, the heat circulating pump is deactivated while the heat pump is running and the domestic hot water circulating pump is activated.

## 9.6.4 Swimming pool circulating pump

The swimming pool circulating pump (M19) runs during swimming pool preparation. A running swimming pool preparation is interrupted at any time by a domestic hot water request, defrosting process or by an increase in the heating characteristic curve (e.g. after night lowering), but not by a heat pump manager "more" signal. If the request is still in place after a 60-minute swimming pool preparation, the swimming pool circulating pump is deactivated for 7 minutes and the heat circulating pump is activated for a 7-minute scavenging time to supply the representative temperature of the heating circuit to the return sensor again. If the heat pump manager generates a "more" signal during these 7 minutes, the heating request is processed first.

ຶາ

Ĩ

In Summer operating mode, the swimming pool preparation is not interrupted by a scavenging time after 60 minutes.

## 9.6.5 Auxiliary circulating pump

The auxiliary circulating pump output (M16) can be configured to achieve parallel operation of the auxiliary circulating pump with the compressor of the heat pump. A configuration for heating, domestic hot water and swimming pool preparation is possible. It also runs if the minimum system temperatures are not met.

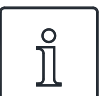

In Summer operating mode, the circulating pump runs for 1 minute every 150 hours. This prevents the shaft from jamming.

## 9.6.6 Primary pump for heat source

The primary pump (M11) supplies the energy of the heat source to the heat pump

| Heat pump type           | Primary pump           |
|--------------------------|------------------------|
| Air-to-water heat pump   | Fan                    |
| Brine-to-water heat pump | Brine circulating pump |
| Water-to-water heat pump | Well pump              |

The well water pump or brine circulating pump always runs if the heat pump is switched on. It starts up 1 minute before the compressor and switches off 1 minute after the compressor.

For air-to-water heat pumps, the fan is switched off during defrosting.

## 9.6.7 Circulation pump

If there is the option of connecting a circulation pump (M24), it can be requested via an impulse input or via time programs.

If the circulation pump is requested via the impulse input (X3/G - ID17), the delay time can be defined in the menu "*Hot water circulation*". If the request takes place via a time program, it can be set for two different times and weekdays.

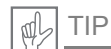

A circulation line uses large amounts of energy. To save on energy costs, circulation should not be used. If this is unavoidable, it is advisable to adapt the time window to the optimal conditions. A better approach is to have the circulation running via an impulse for a specific time. This function is also possible with the heat pump manager.

## 9.7 Building management system

From software version L09, there are two options for connecting the heat pump to a building management system.

- Transferring the set values on an interface via the BMS (Building Management System). Different protocols and interfaces are available for this.
- Wiring digital inputs with the option of influencing the described power control on the heat pump manager. There is also the option of switching the operating mode via digital inputs both from heating to cooling and influencing it via a parametrizable external block (frost protection/domestic hot water/holiday/summer).

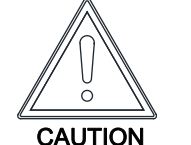

In all cases, the primary pump (M11) and the secondary pump (M16), or the heat circulating pump (M13) depending on the hydraulic integration, must be connected to the heat pump manager. This is the only way to ensure that the pump flow and afteruns required for operation are observed and the necessary safety measures are effective.

## 9.7.1 BMS interface

On the BMS interface, the extensions available as special accessories for connection to:

- LAN
- KNX
- Modbus

are provided.

Via these extensions, the operating data and history can be read out and settings such as Modus or setpoint specifications can be made, among other things.

In general, a request from the heat pump in conjunction with the building management system should be favoured over an interface.

If an interface such as this is used, the following programming is suggested on the heat pump manager. Depending on the number of heating or cooling circuits, they are set to a fixed value regulation. The set temperature calculated by the building management system is transferred to the heat pump manager as the fixed value temperature. The heat pump is also switched to the Auto, Summer and Cooling mode via the building management system.

Further information on these options can be found in the description for the relevant product.

#### 9.7.2 Compressor control via digital inputs

In addition to the setpoint specification via the building management system, the compressor can also be controlled via digital inputs.

#### Load stages

The load stages (L) are influenced via the digital inputs N1-J5/ID1 and N1-J5/ID2. An overview of the load stage switching is shown in the table.

| Load stage | N1-J5/ID1-X3/G | N1-J5/ID2-H§/G |
|------------|----------------|----------------|
| Stage L1   | closed         | open           |
| Stage L2   | open           | closed         |
| Stage L3   | closed         | closed         |

The load stage switching takes place as described in load stage controls.

It must be noted here that the building management system can increase and reduce the load stages within the operating limits. The TAB of the utility companies are still in effect here. The set temperatures set on the heat pump manager are ignored. In extreme cases, the heat pump is only blocked via the operating limits (high and low pressure, flow and return temperature) or switched off by the safety functions.

The table shows the load stage switchings and their impact on the compressors and 2nd heat generator or refrigerator.

#### Switching the load stages

With parallel connections of heat pumps, it is advisable to set up and program the load stages as a ring connection. This means that, depending on the required output, heat pump 1 is released with L1, then heat pump 2 with L1 and heat pump 3 with L1. If additional power is required, heat pump 1 is released with L2, followed by heat pump 2 with L2 and heat pump 3 with L3. Switching back takes place in the same way. Firstly, heat pump 1 is switched in L1, heat pump 2 in L1 and then heat pump 3 in L1. This means that the compressors not only receive the same runtimes, but the heat pumps are also operated in the most efficient way with this measure.

| Load stage | Description                  | Compressor 1 | Compressor 2 | 2nd heat generator/<br>refrigerator |
|------------|------------------------------|--------------|--------------|-------------------------------------|
| Stage L1   | Set temperature - hysteresis | on           | off          | off                                 |
|            | Set temperature + hysteresis | off          | off          | off                                 |
| Stage L2   | Set temperature - hysteresis | always on    | on           | off                                 |
|            | Set temperature + hysteresis | always on    | off          | off                                 |
| Stage L3   | Set temperature - hysteresis | always on    | always on    | on                                  |
|            | Set temperature + hysteresis | always on    | always on    | off                                 |

When programming the load stage switching via the building management system, it is important to note the heat-pump relevant minimum pause time, switch cycle block and the utility block where applicable.

#### 10 Commissioning of air-to-water heat pumps

## 9.7.3 External block

The heat pump can be blocked or released for one of the following functions via the digital input N1-J5/ID4-X3/G (external block):

- Frost protection
  - Heat pump maintains minimum system temperatures, domestic hot water and swimming pool preparation is blocked
- Domestic hot water block
  - Heat pump is released, minimum domestic hot water temperature is maintained
- Holiday mode
  - Heat pump maintains lower value, domestic hot water is blocked
- Summer mode
  - Heat pump maintains minimum system temperature, domestic hot water and swimming pool preparation is released

| External block | N1-J5/ID4-X3/G |
|----------------|----------------|
| active         | open           |
| inactive       | closed         |

Frost protection is guaranteed in all cases.

If the functions "Load stage switching" and "External block" are to be used, these functions must be activated by after-sales service during the commissioning of the heat pump.

## 9.7.4 Switching heating/cooling

With heat pumps for heating and cooling, the switching of the operating mode takes place via a digital input on the expansion mode N17.1-J4/ID4-X3/G.

| Operating mode | N17.1-J4/ID4-X3/G |
|----------------|-------------------|
| Heating        | open              |
| Cooling        | closed            |

#### 10 Commissioning of air-to-water heat pumps

To guarantee the defrosting with air-to-water heat pumps, the return temperature must be at least 18 °C to prevent the defrosting from being cancelled due to the value falling below the minimum permissible temperature on the frost protection sensor.

Activating the commissioning function (special function) releases the 2nd heat generator for one hour, suppresses a defrosting process or cancels a defrosting process currently in progress.

The heat circulating pump runs permanently during commissioning and a domestic hot water or swimming pool request is ignored.

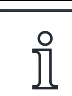

With low heating water temperatures, the buffer tank must be heated up first before the individual heating circuits are opened one after the other.

| -weishaupt- | Operating manual<br>Heat pump manager WPM 6.0                                                                                                    |
|-------------|----------------------------------------------------------------------------------------------------|
|             | 11 Initial heating program (screed drying)                                                                                                    |
|             | 11 Initial basting program (corood daving)                                                                                                    |
|             | The initial heating program (screed drying)                                                                                                    |
|             | The initial heating of a screed takes place in accordance with defined standards and directives, which have, however, been adapted to the requirements of a heat pump heating system.                                                                               |
|             | The individual programs are activated in the menu "Special functions - Screed drying").                                                                                                    |
|             | The following applies during initial heating:                                                                                                    |
|             | <ul> <li>The heat circulating pumps for heating circuits 1, 2 and 3 run permanently</li> </ul>                                                                                                    |
|             | <ul> <li>Programmed lowers or increases are ignored, a fixed hysteresis of ± 0.5 K applies<br/>(regardless of the configuration in the menu)</li> </ul>                                                                                                    |
|             | <ul> <li>Limit temperature for the 2nd heat generator fixed at +35 °C (regardless of the<br/>configuration in the menu)</li> </ul>                                                                                                    |
|             | <ul> <li>The calculated set temperature applies for all heating circuits</li> </ul>                                                                                                    |
|             | <ul> <li>The mixer of heating circuit 2/3 is controlled with permanently open</li> </ul>                                                                                                    |
|             | <ul> <li>In the event of a fault or an interruption in voltage, the selected program is only inter-<br/>rupted. Once the voltage is restored or the fault is acknowledged, the selected program is<br/>continued.</li> </ul>                                        |
| ĵ           | If there are no special requirements from the manufacturer, the use of the standard program line heating is recommended (max. return temperature 35-40 °C).                                                                                                    |
|             | If no key is pressed 2 minutes after an initial besting pregram is activated, the                                                                                                    |
| l           | display switches every minute.<br>The current heat up step, set temperature, elapsed hours and required hours are<br>shown in the bottom display line.                                                                                                    |
|             | 11.1 Implementation of the directive for a heat pump heating system                                                                                                    |
|             | The directive is based on whole days for which a defined temperature is to be reached or maintained.                                                                                                    |
|             | With high humidity levels in the screed, the defined temperatures are often not reached in the specified time. For sufficient drying, however, it is essential that the temperature level is maintained for a specific period of time.                              |
|             | For this reason, the days described in the standard are converted to program steps, where one program step corresponds to the combination of the number of days or hours and the relevant temperature.                                                              |
| l           | Depending on the ratio of heat output from the heat pump and heated living area,<br>the specified minimum heat up times can also be significantly exceeded, as the<br>required minimum number of hours is only totalled up after the set temperature is<br>reached. |
|             | The relevant standards and directives describe the flow temperature of the heating system in each case. The return temperature is key for controlling the heat pump.                                                                                                |
| l           | The maximum return temperature must be entered for the initial heating program.<br>This is calculated from the maximum flow temperature, minus the temperature<br>spread (e.g. 7 K).                                                                                |
|             | spread (e.g. 7 K).                                                                                                    |

11 Initial heating program (screed drying)

## 11.2 Heating function program in accordance with DIN EN 1264-4

This program serves as a function test for underfloor heating and is only carried out after the specified rest time of the screed.

This is designed to highlight any faults in the screed and in the underfloor heating.

- 1). Step: A constant return temperature of 20 °C must be maintained for 72 hours (3 days).
- *2). Step:* The maximum return temperature (selectable) must be maintained for 96 hours (4 days).
- *3). Step:* The heat pump remains off until the return temperature has dropped below 20 °C.

The duration of step 3 is limited to a maximum of 72 hours, as, in high outside temperatures, the return temperature may not fall below 20  $^{\circ}$ C.

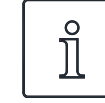

The heating function program should be carried out to check the function of the underfloor heating system. With cement screed, this may take place after 21 days at the earliest, with calcium sulphate screed, after 7 days at the earliest after the screed work is complete.

Once the screed has been created, after the required rest time and after the heating function program, the readiness for further processing must be confirmed before applying the upper floor covering.

## 11.3 Line heating to dry out the screed

#### 11.3.1 General notes

This program reduces the humidity in the screed to a level where the floor covering can be applied.

The moisture content must be measured, however, and additional drying carried out where necessary.

The guidelines for drying the screed specify a fixed number of steps with defined temperatures and durations. This sequence can be selected in the menu as *"Standard program line heating"*.

The standard program should be used in most cases in agreement with the screed installer. The sequence defined for the standard program should only be individually adapted if there are special requirements for the heating. In this case, select *"Individual program line heating"* in the menu.

#### 11 Initial heating program (screed drying)

## 11.3.2 Standard program line heating

This program consists of 8 steps and is usually suitable for all underfloor heating systems. Before activation, the maximum permissible return temperature must be entered (e.g. 32 °C).

| Step 1-4: | Heat up processes   |
|-----------|---------------------|
| Step 5:   | Hold                |
| Step 6-8: | Cool down processes |

Steps 1 to 4 are heat up processes lasting 24 hours each. With each step, the return set temperature is increased from 20  $^{\circ}$ C to the maximum return temperature.

To end a program step, two conditions must be met. The corresponding set temperature must have been reached or exceeded and the duration of 24 hours must have elapsed. If the temperature is reached before the 24 hours have elapsed, the heat pump maintains the relevant set temperature for the remaining duration. No evaluation takes place of how long this temperature was actually reached for.

In step 5, the maximum return temperature should be maintained for a period of 264 hours.

The duration for which the maximum return temperature was actually reached is totalled up. Upper limit open, lower limit setpoint - hysteresis.

Only when the totalled time has reached the value of 264 hours is this program step ended.

Steps 6 to 8 are cool down steps lasting 24 hours each. The return set temperature is lowered with each step from the maximum return temperature to 20  $^{\circ}$ C.

To end a program step, two conditions must be met. The value must be lower than the corresponding set temperature and the duration of 24 hours must have elapsed. If the value drops below the temperature before the 24 hours have elapsed, the heat pump maintains the corresponding set temperature for the remaining duration. No evaluation takes place of how long this temperature was actually reached for, however.

The duration of the cool down processes is limited to a maximum of 72 hours, as, in high outside temperatures, the value may not drop below the required return temperature.

#### Example:

Max. return temperature: 32 °C

 Step 1-4:
 20 / 24 / 28 / 32 °C

 Step 5:
 Hold

 Step 6-8:
 28 / 24 / 20 °C

## 11 Initial heating program (screed drying)

## 11.3.3 Individual program line heating

This program enables the following settings to be made:

- Differential temperature heat-up: Starting from the initial temperature 20 °C through to the set maximum temperature, the set temperature is increased by the set difference with each program step. The number of steps is therefore based on these factors.
- Heat-up duration: The number of hours in which the relevant set temperature must be reached and maintained (function as described above) can be entered here.
- Hold duration: The number of hours for which the maximum set temperature must be maintained can be entered here.
- Differential temperature Cool down:
   Starting from the set maximum temperature through to the initial temperature 20 °C, the set temperature is reduced by the set difference with each program step.
   The number of steps is therefore based on these factors.
- *Duration Cool down:* The number of hours in which the relevant set temperature must be reached and should be maintained can be entered here.

12 Extended installation instructions for the heat pump manager heating/cooling

# 12 Extended installation instructions for the heat pump manager heating/ cooling

#### 12.1 Active cooling

#### 12.1.1 Heat pumps without additional heat exchanger

The cold generation takes place actively via heat pump process reversal. The switching of the refrigeration circuit from heating to cooling operation takes place via an internal four-way reversing valve.

ĵ

When switching from heating to cooling operation, the heat pump is blocked for 10 minutes so that the different pressures of the refrigeration circuit can balance out.

The requests are processed as follows:

- Domestic hot water before
- Cooling before
- Pool

During domestic hot water or swimming pool preparation, the heat pump works as in heating operation.

## 12.1.2 Additional heat exchanger for waste heat recovery

Via an additional heat exchanger in the hot gas, the waste heat generated during cooling can be used for domestic hot water or swimming pool preparation. This requires *"Yes"* to be set in the Heat exchanger menu item.

The requests are processed as follows:

- Cooling before
- Domestic hot water before
- Pool

In the "Hot water" menu item, the hot water maximum temperature is set. While the domestic hot water temperature is below this limit, the domestic hot water circulating pump also runs during cooling. After the set maximum temperature is reached, the domestic hot water circulating pump is switched off and the swimming pool circulating pump is switched on (regardless of the swimming pool thermostat input).

If no cooling requirement is in place, domestic hot water or swimming pool requests can be processed. However, these functions are cancelled after a maximum of 60 minutes uninterrupted runtime to give priority to processing an active cooling requirement.

<u>]</u>

#### 12 Extended installation instructions for the heat pump manager heating/cooling

## 12.2 Passive cooling

Deep down, groundwater and the ground are significantly colder than the ambient temperature in summer. A plate heat exchanger installed in the groundwater or brine circuit transfers the refrigeration capacity to the heating/cooling circuit. The compressor of the heat pump is not active and is therefore available for domestic hot water preparation. The parallel operation of cooling and domestic hot water preparation can be activated in the menu item *"Hot water- Parallel cooling hot water"*.

For parallel operation of cooling and domestic hot water preparation, special requirements for the hydraulic integration must be guaranteed (see planning documents).

## 12.3 Program description cooling

#### 12.3.1 Cooling operating mode

The functions for cooling are activated manually as a 6th operating mode. An outside temperature-dependent switching of the "cooling" operating mode is also possible. External switching via the input N17.1-J4-ID4 is possible.

The *"Cooling"* operating mode can only be activated if the cooling function (active or passive) is released in the preconfiguration.

#### Switching off the cold generation

The following limits are in place for protection:

- The flow temperature is below a value of 7 °C
- Triggering of the dew point monitor in sensitive parts of the cooling system
- Reaching the dew point with purely silent cooling

#### 12.3.2 Activating the cooling functions

When cooling operation is activated, special control functions are carried out. These cooling functions are carried out by the cooling controller separately from the other control functions.

The following can prevent the activation of the cooling function:

- The outside temperature is below 3 °C (risk of frost)
- The outside temperature is below the cooling operating limit with reversible air-to-water heat pumps.
- The cooling controller is not in place or the connection is faulty (I/O extension).
- Neither silent nor dynamic cooling was selected in the heating/cooling circuit settings

In these cases, the Cooling operating mode remains active, but the control behaves as in the Summer operating mode.
12 Extended installation instructions for the heat pump manager heating/cooling

## 12.3.3 Circulating pumps in cooling operation

With a heat pump heating system, which circulating pumps are activated or deactivated in which operating mode is defined in the preconfiguration of the relevant heating circuits.

The heat circulating pump of heating circuit 1 (M14) is not active in cooling operation if pure silent cooling is configured.

The heat circulating pump of heating/cooling circuit 2 (M15) is not active if only "heating" is selected.

The heat circulating pump of heating/cooling circuit 3 (M20) is not active if only "heating" is selected.

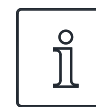

Heating components can be switched in heating or cooling operation via the floating contact N17.2 / N04 / C4 / NC4 (e.g. room temperature controller)

#### Passive cooling

The supply for the cooling system can take place via the existing heat circulating pump (M13) and via an additional cooling circulating pump (M17).

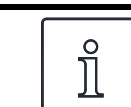

The cooling circulating pump (M17) runs permanently in "Cooling" operating mode.

Depending on the hydraulic integration with passive cooling, the running behaviour of the heat circulating pump (M13) can be changed under *"Settings - Pump control"*.

### 12.3.4 Silent and dynamic cooling

Different system configurations can be achieved depending on the integration diagram. The selection takes place in the menu *"Settings – Cooling"*.

- Pure dynamic cooling (e.g. fan convectors) The control corresponds to a fixed value regulation. The relevant desired return set temperature is set in the menu item Settings.
- Pure silent cooling (e.g. underfloor, wall surface or ceiling cooling)
   The control takes place based on the room temperature. The key factor is the temperature
   of the room where the room climate station 1 is connected according to the connection
   diagram. The relevant desired room temperature is set in the menu item Settings.
   The maximum transferable cooling capacity is heavily dependent on the relative humidity
   during silent cooling. A high humidity reduces the maximum cooling capacity, as the flow
   temperature is not reduced further once the calculated dew point is reached.

#### Combination of dynamic and silent cooling

The control takes place separately in two control circuits.

The control of the dynamic circuit corresponds to a fixed value regulation (as described under dynamic cooling).

The control for silent cooling takes place based on the room temperature (as described under silent cooling) by activating the mixer of heating circuit 2/3 (silent heating/cooling circuit).

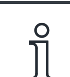

If the refrigerator switches off because the minimum flow temperature of 7 °C is reached, either the water flow must be increased or a higher return set temperature (e.g. 16 °C) must be set.

12 Extended installation instructions for the heat pump manager heating/cooling

# 12.4 Room temperature control

Heating technology systems are usually equipped with automatic mechanisms for controlling the room temperature on a room-by-room basis.

In heating operation, the room thermostats record the current temperature and open the controller (e.g. actuator) if the value is below the specified set temperature.

In cooling operation, the room thermostats must either be deactivated or replaced by ones suitable for heating and cooling.

In this case the room thermostat behaves in the opposite way in cooling operation, meaning that the controller opens when the set temperature is exceeded.

12 Extended installation instructions for the heat pump manager heating/cooling

# -weishaupt-

Max Weishaupt GmbH · 88475 Schwendi

Weishaupt close by? Addresses, telephone numbers etc. can be found at www.weishaupt.de

We reserve the right to make changes. All rights reserved.

# The complete program: Reliable technology and prompt, professional service

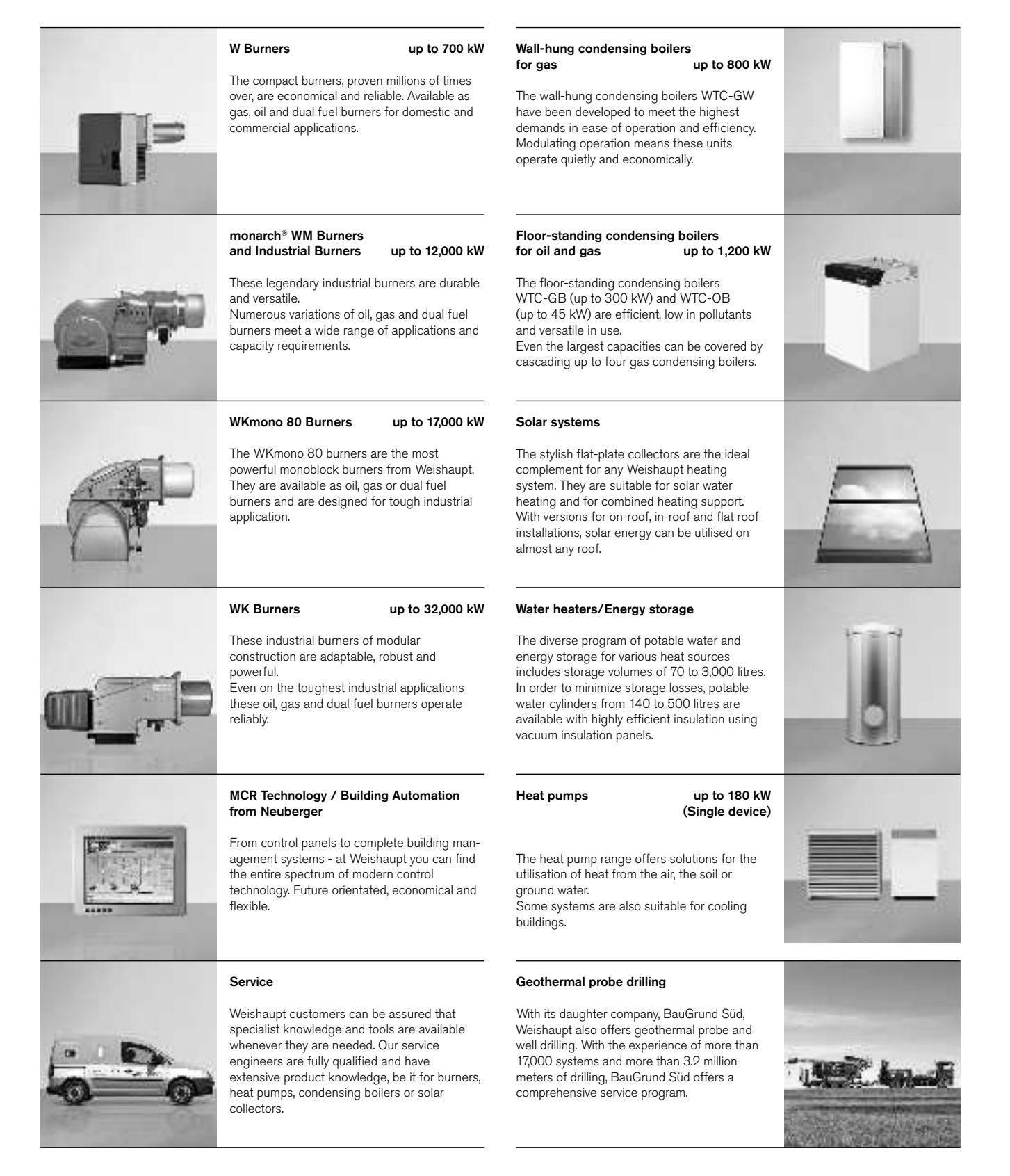